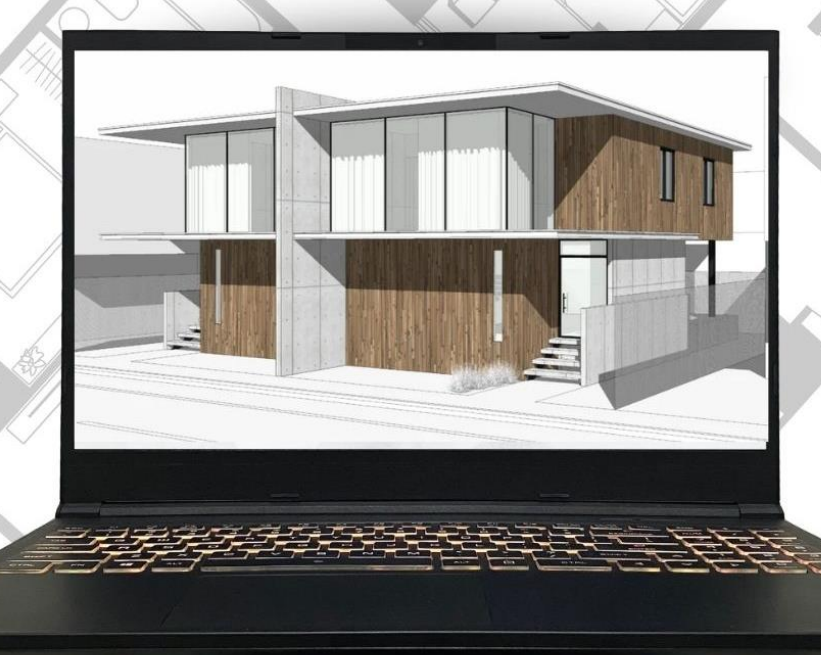

# ASAS LUKISAN 3D Berbantu komputer

LANGKAH MUDAH MENGGUNAKAN SKETCHUP FOR WEB

TS. NURUL NADZIRAH BINTI MOHD MINHAD TS. MUHAMMAD FARIS BIN ISMAIL

## ASAS LUKISAN 3D BERBANTU KOMPUTER

#### LANGKAH MUDAH MENGGUNAKAN SKETCHUP FOR WEB

Ts. Nurul Nadzirah binti Mohd Minhad Ts. Muhammad Faris bin Ismail

### Asas Lukisan 3D Berbantu Komputer - Langkah Mudah Menggunakan SketchUp for Web

Hak Cipta Terpelihara. Tidak dibenarkan mengeluarkan ulang mana-mana bahagian artikel, ilustrasi dan isi kandungan buku ini dalam apa juga bentuk dan dengan cara apa jua sama ada secara elektronik, fotokopi, mekanik, rakaman atau cara lain sebelum mendapat izin bertulis daripada Bahagian Kurikulum, Jabatan Pendidikan Politeknik dan Kolej Komuniti. Perundingan tertakluk kepada perkiraan royalti atau honorarium.

e ISBN 978-629-7550-21-3

Diterbitkan oleh:

Bahagian Kurikulum Jabatan Pendidikan Politeknik dan Kolej Komuniti Aras 4, Galeria PJH, Jalan P4W, Persiaran Perdana, Presint 4, 62100 Putrajaya Tel: 03-8891 9000 Fax: 03-8891 9056

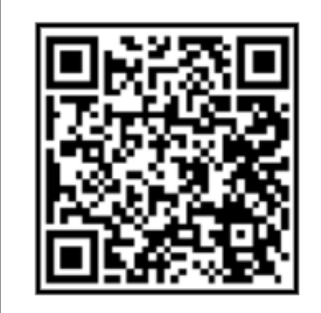

Data Pengkatalogan-dalam-Penerbitan

Perpustakaan Negara Malaysia

Rekod katalog untuk buku ini boleh didapati dari Perpustakaan Negara Malaysia

elSBN 978-629-7550-21-3

## PRAKATA

#### Assalamualaíkum w.b.t. dan Salam Sejahtera

Syukur ke hadrat Allah s.w.t kerana dengan rahmatNya, buku digital **Asas Lukisan 3D Berbantu Komputer – Langkah Mudah Menggunakan SketchUp for Web** akhirnya berjaya disempurnakan dan diterbitkan. eBuku ini mengandungi tiga (3) bab yang menerangkan cara mudah menguasai SketchUp for Web dengan penghasilkan sebuah bangunan setingkat berskala kecil dijadikan sebagai panduan pengoperasian.

Jutaan terima kasih diucapkan kepada semua pihak yang terlibat secara langsung mahu pun tidak langsung atas segala bantuan, dorongan dan kerja keras dalam proses penerbitan buku ini. Semoga ilmu yang dikongsikan dapat dapat dimanfaatkan sebaiknya dalam meningkatkan pengetahuan dan memperkasakan kemahiran teknologi digital, di samping menjadi pendorong untuk melahirkan graduan TVET yang berkualiti selaras dengan initiatif kerajaan di bawah RMK-12 iaitu untuk meningkatkan tenaga kerja mahir dalam bidang TVET bagi menggerakkan sektor perindustrian di Malaysia.

> Bahagian Kurikulum Jabatan Pendidikan Politeknik dan Kolej Komuniti Kementerian Pendidikan Tinggi 2024

## ISI KANDUNGAN

#### PENGENALAN KEPADA LUKISAN 3D BERBANTU KOMPUTER

| Lukisan 3D                                      | 02 |
|-------------------------------------------------|----|
| Lukisan 3D Berbantu Komputer                    | 03 |
| Lukisan 3D Berbantu Komputer Secara Atas Talian | 04 |
|                                                 |    |

#### PENGENALAN KEPADA SKETCHUP FOR WEB

| Pelancaran SketchUp for Web dan Pengaktifan Akaun Trimble | 06 |
|-----------------------------------------------------------|----|
| Penciptaan dan Penyimpanan Fail Baru                      | 08 |
| Antaramuka                                                | 11 |
| Menu Bar                                                  |    |
| Toolhar                                                   |    |

#### LANGKAH PENGOPERASIAN SKETCHUP FOR WEB

| Mencipta Fail Baru           | 28 |
|------------------------------|----|
| Menghasilkan Grid Sementara  | 29 |
| Menghasilkan Lantai          | 30 |
| Menghasilkan Tiang           | 32 |
| Menghasilkan Dinding         | 34 |
| Menghasilkan Pintu / Tingkap | 36 |
| Menghasilkan Bumbung         | 40 |
| Mengaplikasi Bahan           | 45 |
| Mencipta Scenes              | 46 |
| Menyimpan dan Mencetak Fail  | 48 |

### 1.0 PENGENALAN KEPADA LUKISAN 3D BERBANTU KOMPUTER

### 1.1 LUKISAN 3D

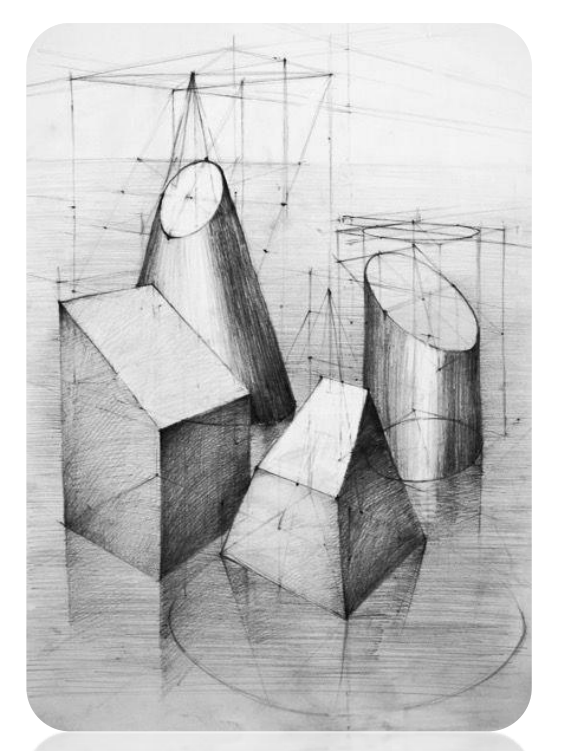

Rajah 1 Lukisan 3D Menggunakan Pensel Sumber: https://www.pinterest.com/pin/4996249579448131/

Lukisan 3D atau dikenali sebagai lukisan perspektif adalah lukisan yang mempunyai 3 dimensi iaitu dimensi panjang, dimensi tinggi dan dimensi lebar.

Sebelum ini, lukisan 3D hanya dihasilkan secara manual atau menggunakan peralatan seperti pensel atau pen, dan kualiti lukisan 3D yang dihasilkan bergantung kepada bakat dan kemahiran melukis tangan. Proses penghasilannya juga mengambil masa yang lebih lama kerana memerlukan ketelitian yang tinggi.

Pada masa kini, lukisan 3D boleh dihasilkan dengan bantuan teknologi komputer, menjadikan proses penghasilan lukisan 3D menjadi lebih mudah, cepat dan lebih bermutu.

### 1.2 LUKISAN 3D BERBANTU KOMPUTER

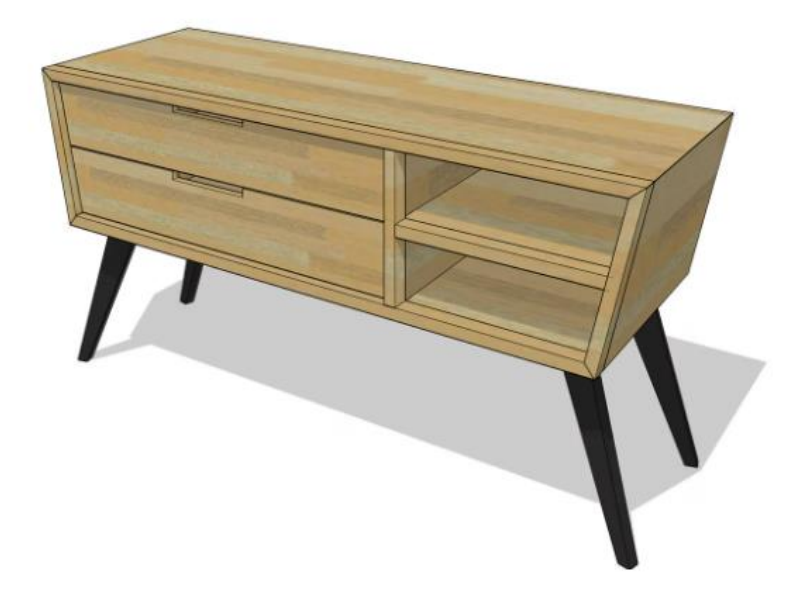

Rajah 2 Lukisan 3D Menggunakan Teknologi Berbantu Komputer Sumber: https://www.sketchup.com/en/products/sketchup-for-web

Lukisan 3D Berbantu Komputer atau dikenali sebagai *Computer Aided 3D Drafting* ialah penggunaan teknologi komputer bagi membantu merekabentuk dan menghasilkan model 3D bagi sesebuah objek atau keseluruhan bangunan.

Penggunaan bantuan teknologi komputer ini bukan sahaja memudahkan proses rekabentuk dan penghasilan model 3D, malah membolehkan arkitek dan perekabentuk bereksperimen dengan rekabentuk yang dihasilkan dengan mudah dan cepat.

Walau bagaimanapun, penghasilan lukisan 3D berbantu komputer memerlukan penyediaan peralatan komputer yang berteknologi tinggi serta memerlukan pemasangan besar dan kos yang tinggi. Antara kelengkapan yang diperlukan adalah:

- i. Set komputer berkuasa tinggi
- ii. Pencetak / Plotter
- iii. Peranti setoran bersaiz besar (pendrive)
- iv. Perisian lukisan 3D berbantu komputer berlesen (*Sketchup, Autodesk Revit, Autocad 3D*)

### 1.3 LUKISAN 3D BERBANTU KOMPUTER SECARA ATAS TALIAN

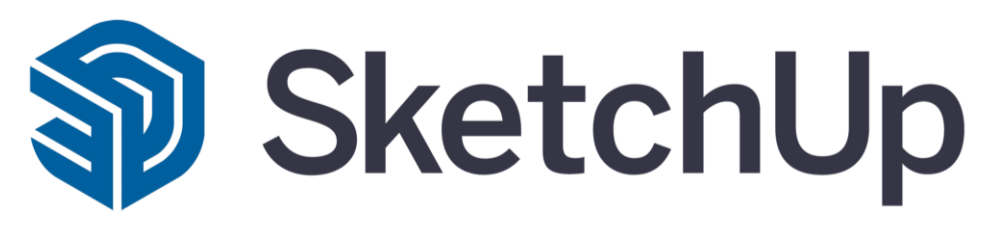

Rajah 3 Logo SketchUp Sumber: https://www.sketchup.com/en/products/sketchup-for-web

Untuk mendahului dunia rekabentuk dan seni bina, memanfaatkan peralatan rekabentuk yang betul dapat menghasilkan perbezaan yang amat ketara. Satu peralatan rekabentuk model 3D yang telah membuat gelombang dalam komuniti rekabentuk ialah *SketchUp for Web*.

Menurut SketchUp 4 Architect, SketchUp merupakan perisian pemodelan 3D yang telah berkembang jauh sejak penubuhannya pada tahun 2000. Dibangunkan oleh @Last Software dan kemudiannya diperoleh oleh Google pada tahun 2006, SketchUp telah terus berkembang dengan kemunculan SketchUp for Web untuk memenuhi permintaan perekabentuk, arkitek dan profesional kreatif yang semakin meningkat.

*SketchUp for Web* menawarkan kaedah penghasilan model 3D secara atas talian yang berjaya menghapuskan isu pemasangan besar dan kos yang tinggi, malah mampu menyediakan kebolehcapaian dan ruang pensetoran yang tiada tandingan.

*SketchUp for Web* hanya memerlukan kelengkapan berikut:

- i. Set komputer (minimum 2.1+ GHz Intel Processor dan 4GB RAM)
- ii. Capaian internet
- iii. Pencetak / Plotter

## 2.0 PENGENALAN KEPADA SKETCHUP FOR WEB

# 2.1 PELANCARAN *SKETCHUP FOR WEB* & PENGAKTIFAN AKAUN *TRIMBLE*

#### 2.1.1 PELANCARAN SKETCHUP FOR WEB

|   | All Videos Images Shopping News Books Maps : More                                                                                    |         |       | Tools                                                                                                    |
|---|----------------------------------------------------------------------------------------------------|---------|-------|----------------------------------------------------------------------------------------------------|
|   | Login Tutorial LayOut Render                                                                                                    |         |       |                                                                                                    |
| Í | SketchUp<br>https://www.sketchup.com > products > sketchup-for-web                                                                   |         |       |                                                                                                    |
|   | SketchUp for Web   Online 3D Modeling                                                                                                |         | i.    |                                                                                                    |
|   | SketchUp For Web is an all in one online 3D modeling platform that only requires<br>and your creativity. Start designing today!      | s a bro | wser, |                                                                                                    |
|   | People also ask :                                                                                                    |         |       |                                                                                                    |
|   |                                                                                                    |         |       | ~                                                                                                    |
|   | Is SketchUp for Web free?                                                                                                    |         |       | Ť                                                                                                    |
|   | Is SketchUp for Web free?<br>                                                                                                    |         |       | ~                                                                                                    |
|   | Is SketchUp for Web free?<br>Can I use SketchUp in a browser?<br>Can I open a SketchUp file online?                                  |         |       | ~                                                                                                    |
|   | Is SketchUp for Web free?<br>Can I use SketchUp in a browser?<br>Can I open a SketchUp file online?<br>Can I render in SketchUp Web? |         |       | <ul> <li></li> <li></li> &lt;</ul> |

Rajah 4 Carian SketchUp for Web di Google

- i. Buat carian di *Google* dengan menaip *"SketchUp for Web"* di kotak carian.
- ii. Klik pautan bertajuk *"SketchUp for Web | Online 3D Modeling"* seperti dalam Rajah 4 di atas.

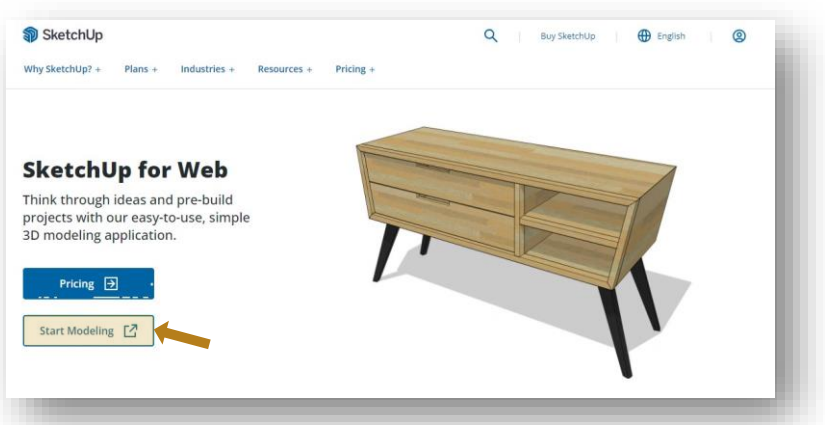

Rajah 5 Paparan Laman Web SketchUp

iii. Klik pada butang "Start Modelling" pada paparan laman web SketchUp seperti dalam Rajah 5 di atas untuk melancarkan SketchUp for Web.

#### 2.1.2 PENGAKTIFAN AKAUN TRIMBLE

- Daftar masuk akaun
   Trimble menggunakan
   akaun Google sedia ada.
- Halaman utama SketchUp for Web akan terpapar seperti dalam Rajah 7 selepas proses daftar masuk berjaya.
- iii. Halaman utama akan memaparkan fail projekprojek terkini yang telah disimpan.

| Se Irin     | nble.                                           |      |
|-------------|-------------------------------------------------|------|
| Sign In     |                                                 |      |
| New user? ( | Create a Trimble ID                             |      |
| Username    |                                                 |      |
| name@em     | ail.com                                         |      |
|             |                                                 | Next |
|             |                                                 |      |
|             | or                                              |      |
| G           | or<br>Sign in with Google                       |      |
| G           | or<br>Sign in with Google<br>Sign in with Apple |      |

Rajah 6 Daftar Masuk Akaun Trimble

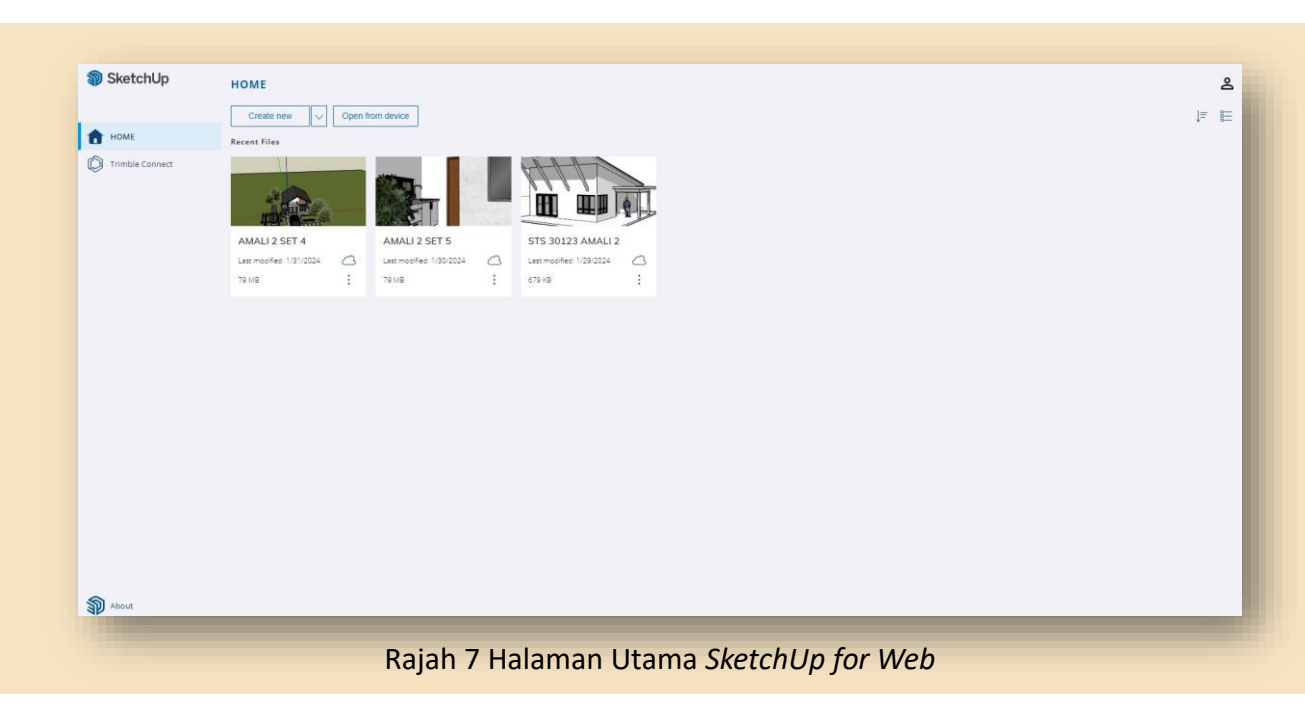

### 2.2 PENCIPTAAN DAN PENYIMPANAN FAIL BARU

#### 2.2.1 PENCIPTAAN FAIL BARU

|                        |                  | OTT GOVICE                                                                                                    |                                                                                                    |                                                                                                    |                                                                                                    |                                                                                                    |
|------------------------|------------------|----------------------------------------------------------------------------------------------------|----------------------------------------------------------------------------------------------------|----------------------------------------------------------------------------------------------------|----------------------------------------------------------------------------------------------------|----------------------------------------------------------------------------------------------------|
| Recent Files           | Architectural -  | Feet & Inches                                                                                                    |                                                                                                    |                                                                                                    |                                                                                                    |                                                                                                    |
|                        | Fractional - Inc | thes                                                                                                    |                                                                                                    |                                                                                                    | AHA                                                                                                    |                                                                                                    |
|                        | Decimal - Inch   | es                                                                                                    | 1.12                                                                                                    |                                                                                                    |                                                                                                    |                                                                                                    |
|                        | Decimal - Feet   |                                                                                                    | 1 1 22                                                                                                    |                                                                                                    | inn mai                                                                                                    |                                                                                                    |
|                        | Decimal - Milli  | meters                                                                                                    |                                                                                                    |                                                                                                    |                                                                                                    | THE                                                                                                    |
| AMALI 2 SET 4          | Decimal - Cent   | timeters                                                                                                    | Г 5                                                                                                    |                                                                                                    | STS 30123 AMALI 2                                                                                                    |                                                                                                    |
| Last modified: 1/31/20 | Decimal - Mete   | ers                                                                                                    | 30/2024                                                                                                    | 3                                                                                                    | Last modified: 1/29/2024                                                                                                    | 3                                                                                                    |
| 79 MB                  | :                | 79 MB                                                                                                    |                                                                                                    | :                                                                                                    | 679 KB                                                                                                    | :                                                                                                    |
|                        | Recent Files     | Recent Files Architectural -<br>Fractional - Inch<br>Decimal - Inch<br>Decimal - Feet<br>Decimal - Feet<br>Decimal - Cent<br>Last modified: 1/31/20 Decimal - Cent<br>79 MB | Recent Files     Architectural - Feet & Inches       Fractional - Inches     Pecimal - Inches       Decimal - Feet     Decimal - Feet       AMALI 2 SET 4     Decimal - Centimeters       Last modified: 1/31/20     Decimal - Meters       79 MB     1 9 MB | Recent Files       Architectural - Feet & Inches         Fractional - Inches       Decimal - Inches         Decimal - Inches       Decimal - Feet         Decimal - Feet       Decimal - Centimeters         AMALI 2 SET 4       Decimal - Centimeters         Last modified: 1/31/20       Decimal - Meters         79 MB       179 MB | Recent Files       Architectural - Feet & Inches         Fractional - Inches       Decimal - Inches         Decimal - Inches       Decimal - Seet         Decimal - Millimeters       E         AMALI 2 SET 4       Decimal - Centimeters         Last modified: 1/31/20       Decimal - Meters         79 MB       1 | Recent Files       Architectural - Feet & Inches         Fractional - Inches       Decimal - Inches         Decimal - Inches       Decimal - Inches         Decimal - Feet       Decimal - Seet         Decimal - Keet       Decimal - Centimeters         AMALI 2 SET 4       Decimal - Centimeters         Last modified: 1/31/20       Decimal - Meters         30/2024       STS 30123 AMALI 2         Last modified: 1/29/2024       679 KB |

- i. Klik butang anak panah di sebelah kotak "Create New".
- ii. Pilih pilihan "Decimal Milimeters" sebagai tetapan unit untuk model 3D.

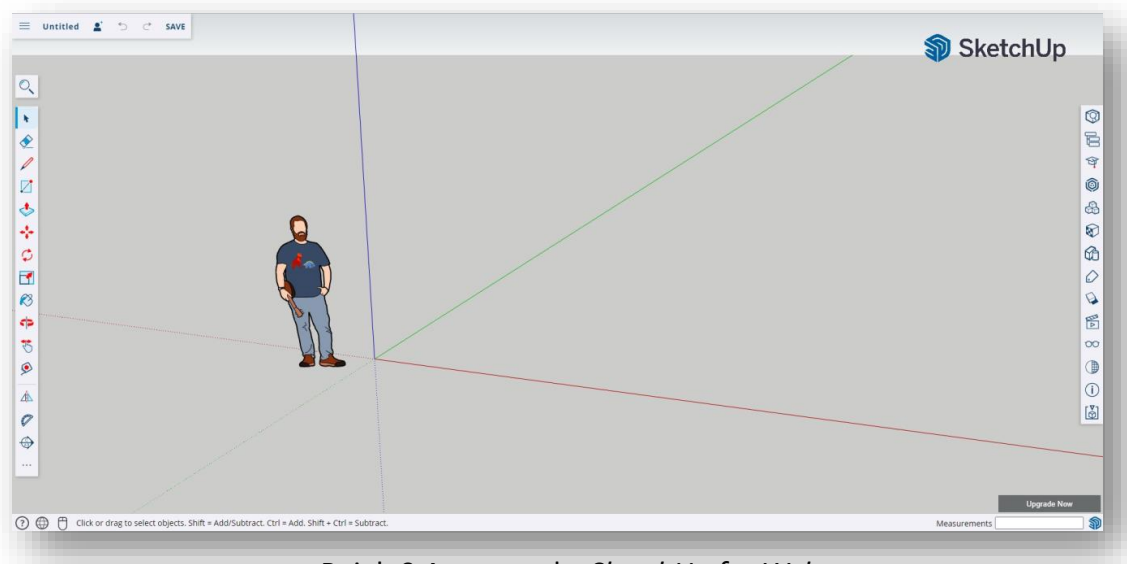

Rajah 9 Antaramuka SketchUp for Web

iii. Antaramuka *SketchUp for Web* akan terpapar setelah proses penciptaan fail baru berjaya dilaksanakan.

#### **2.2.2 PENYIMPANAN FAIL BARU**

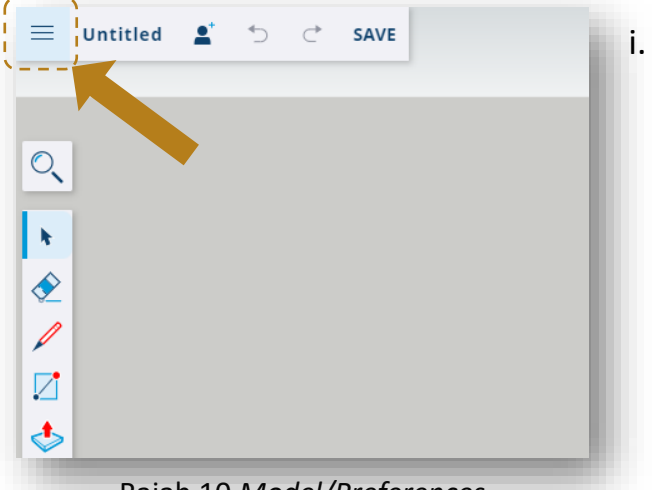

Rajah 10 Model/Preferences

| ×        | Untitled | Lª ↔ SAVE                                |
|----------|----------|------------------------------------------|
| ഹ്       | Home     |                                          |
| L⊕       | New      |                                          |
|          | Open     | >                                        |
|          | Save as  |                                          |
| <b>.</b> | Share    | Save the current model under a new name. |
| Y        | Import   | >                                        |
|          | Export   | >                                        |
|          |          |                                          |

Rajah 11 Arahan Penyimpanan Fail

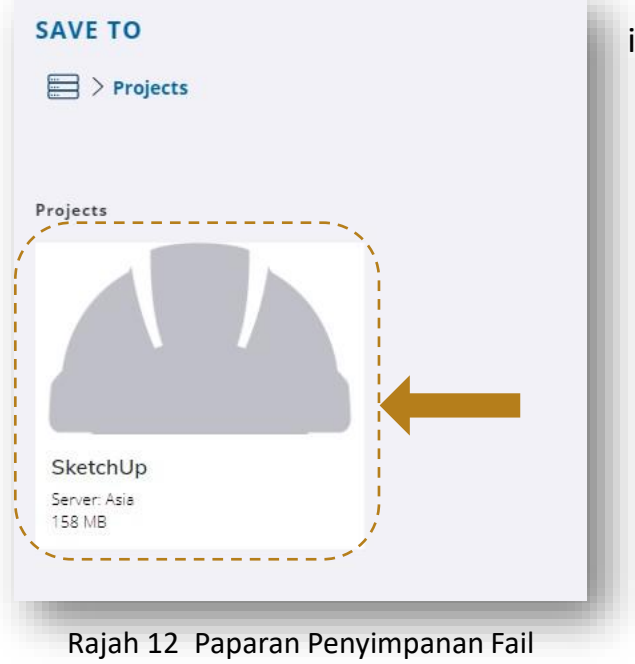

Baru

Klik butang "Model/Preferences" seperti Rajah 10.

ii. Klik pilihan "Save As" sepertiRajah 11 untuk menyimpan fail projek.

iii. Klik kotak fail projek yang ingin disimpan seperti Rajah 12.

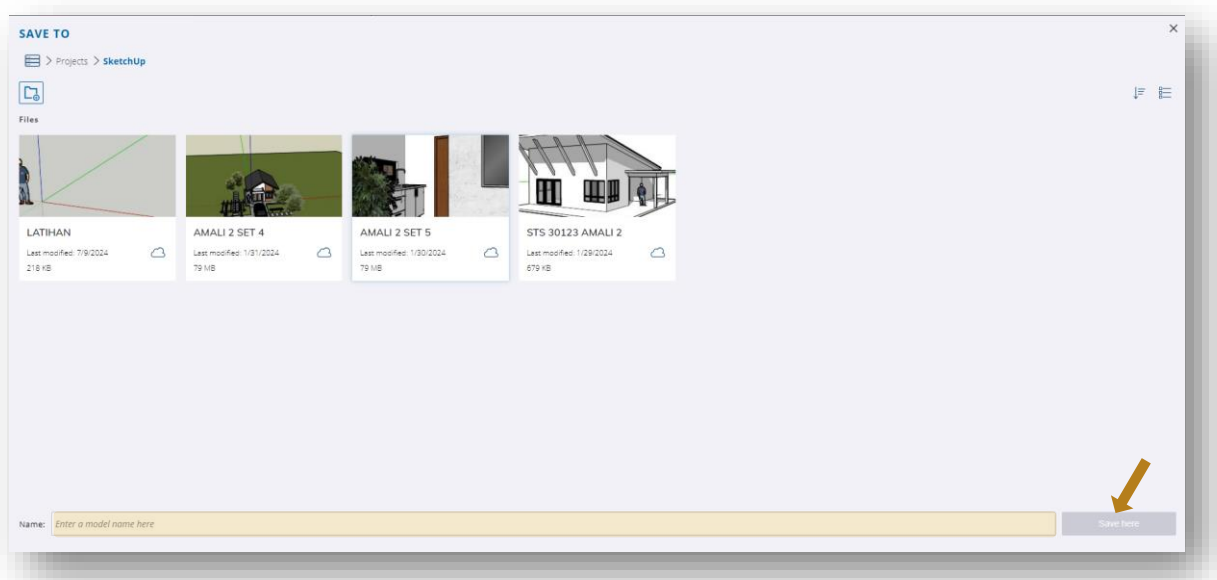

Rajah 13 Arahan Memasukkan Nama Model

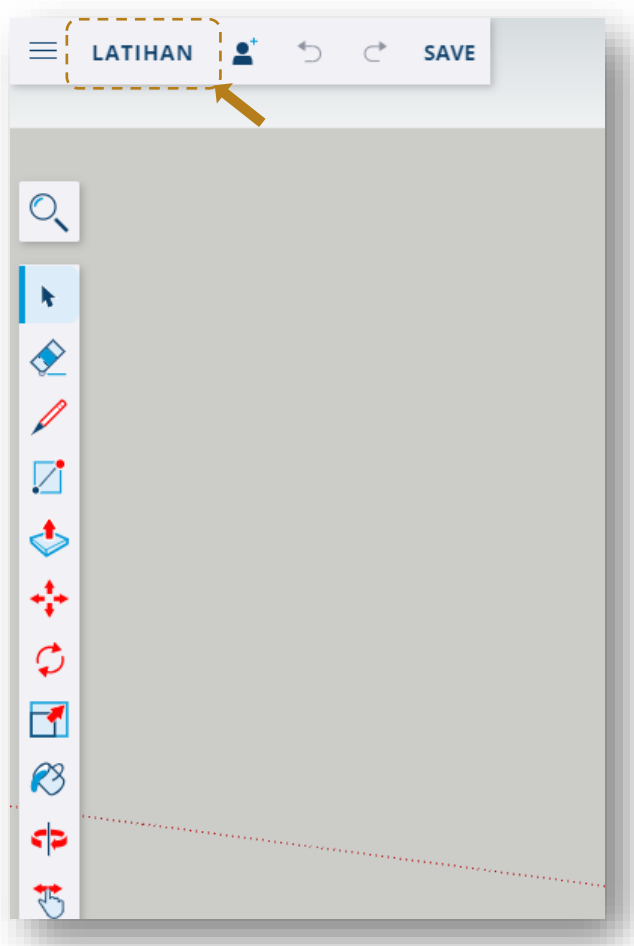

Rajah 14 Antaramuka SketchUp for Web yang memaparkan nama fail projek yang telah disimpan

- iv. Masukkan nama model di ruangan kotak *"Name"* seperti Rajah 13
- v. Klik butang *"Save Here"*.
- vi. Nama fail projek yang baru telah terpapar pada antaramuka *SketchUp for Web* setelah proses penciptaan fail baru berjaya dilaksanakan.

### 2.3 ANTARAMUKA (INTERFACE)

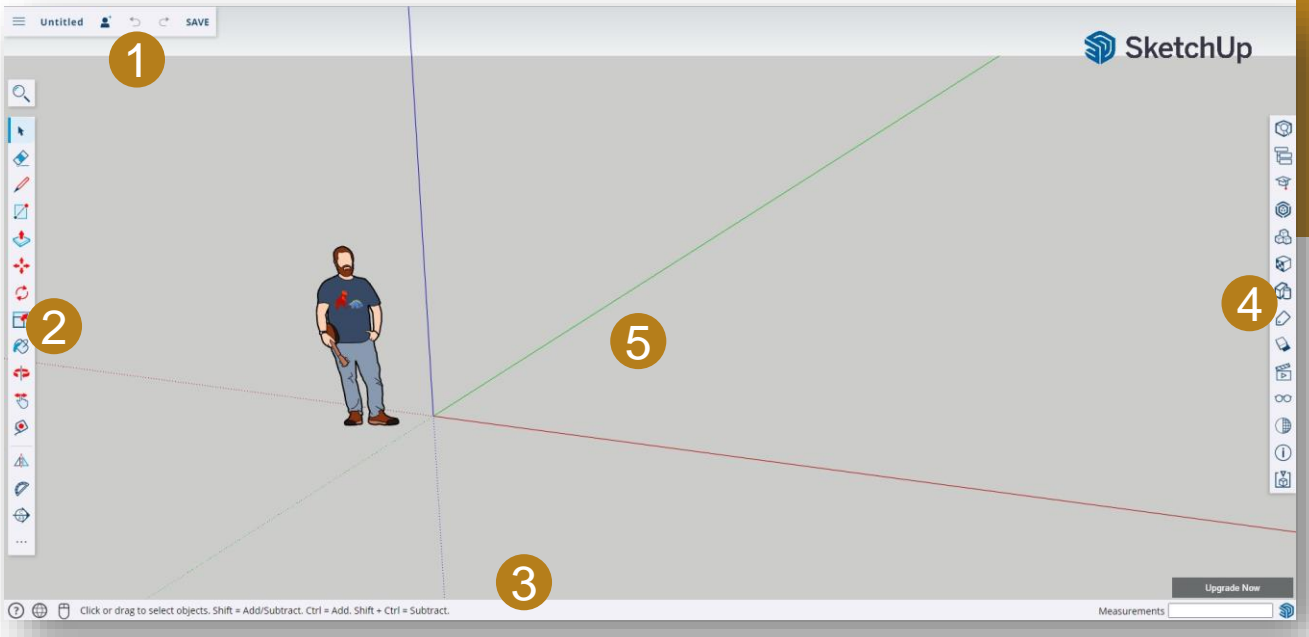

Rajah 15 Paparan Antaramuka Sketchup for Web

#### <u>Menu Bar:</u>

Merangkumi butang *Model Preferences*, nama model, perkongsian fail, *undo*, *redo* dan status penyimpanan fail.

#### <u>Toolbar:</u>

Merangkumi asas peralatan (*tools*) yang diperlukan untuk memulakan penghasilan model 3D.

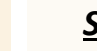

3

#### <u>Status Bar</u>:

Selain menunjukkan pautan kepada *Help Center*, menu bahasa dan pemilih peranti input, ia juga menunjukkan tip dan pilihan kepada pengguna berkenaan alat (*tools*) yang sedang dipilih, serta status ukuran model yang sedang dilukis.

#### <u>Panels</u>:

Setiap panel mewakili kumpulan pilihan yang berbeza untuk membantu pengguna menghasilkan model ke peringkat seterusnya dalam mencipta dan mengedit model.

#### Drawing Area:

Ruang melukis dan menghasilkan model 3D

#### 2.3.1 MENU BAR

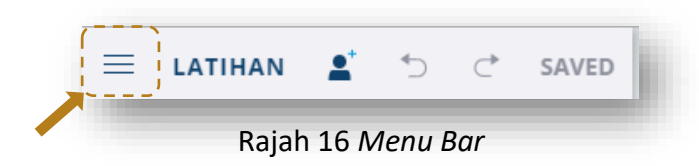

Menu Bar mempunyai butang Model Preferences yang merangkumi beberapa pilihan untuk membantu pengguna menguruskan model 3D:

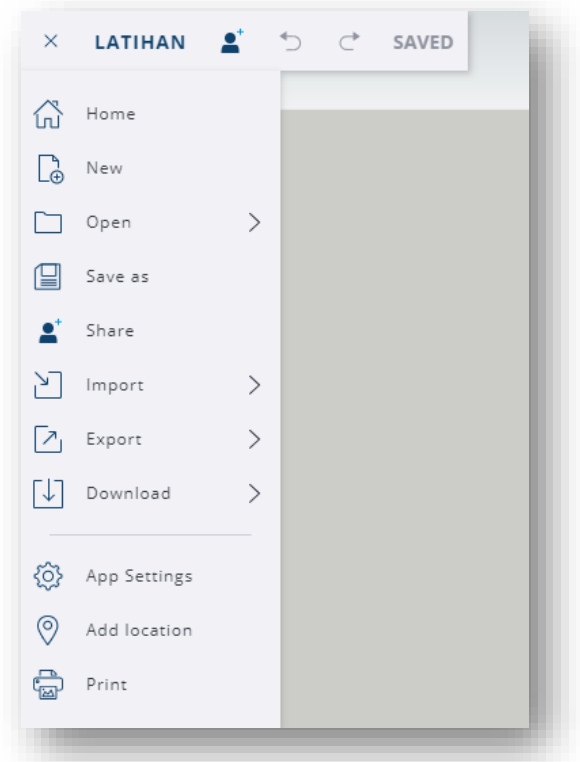

Rajah 17 Model Preferences

| Ноте         | : Kembali kepada halaman utama SketchUp for Web       |
|--------------|-------------------------------------------------------|
| New          | : Mencipta fail model baru (Rujuk Bahagian 2.2.1)     |
| Open         | : Membuka fail model sedia ada                        |
| Save As      | : Menyimpan fail model (Rujuk Bahagian 2.2.2)         |
| Import       | : Mengimport fail atau gambar ke dalam model          |
| Export       | : Mengeksport model kepada format yang berlainan      |
| Download     | : Muat turun fail model dalam format tertentu         |
| App Settings | : Membuka tetingkap App Settings                      |
| Add Location | : Menambah imej geolokasi dan tarikh pada model       |
| Print        | : Mencetak atau mencipta fail <i>.pdf</i> untuk model |

#### Membuka Fail Model Sedia Ada

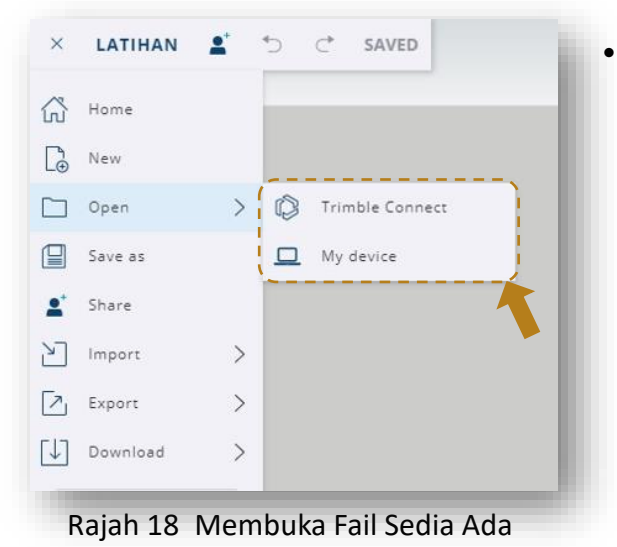

Pengguna boleh memilih untuk membuka fail sedia ada yang disimpan secara maya di dalam Akaun *Trimble* atau di dalam peranti sendiri.

Mengimport Fail Atau Gambar

| LATIHAN  | <b>1</b>                                                                           | ⁺⊃ C <sup>*</sup> SAVED                                                                      |
|----------|------------------------------------------------------------------------------------|----------------------------------------------------------------------------------------------|
| Home     |                                                                                    |                                                                                              |
| New      |                                                                                    |                                                                                              |
| Open     | >                                                                                  |                                                                                              |
| Save as  |                                                                                    |                                                                                              |
| Share    |                                                                                    |                                                                                              |
| Import   | >                                                                                  | 🛄 My device                                                                                  |
| Export   | >                                                                                  | 🕼 Trimble Connect                                                                            |
| Download | >                                                                                  | Status dashboard                                                                             |
|          | LATIHAN<br>Home<br>New<br>Open<br>Save as<br>Share<br>Import<br>Export<br>Download | LATIHAN A<br>Home<br>New<br>Open ><br>Save as<br>Share<br>Import ><br>Export ><br>Download > |

Rajah 19 Mengimport Fail

- Pengguna boleh memilih untuk mengimport fail lain yang disimpan secara maya di dalam Akaun Trimble atau di dalam peranti sendiri.
- Format fail yang boleh diimport ke dalam model adalah:
  - i. .3ds
  - ii. .dae
  - iii. .dem
  - iv. .dwg
  - v. .dxf
  - vi. .kmf
  - vii. .stl
  - viii. .jpg
  - ix. .png

#### Memuat turun Fail

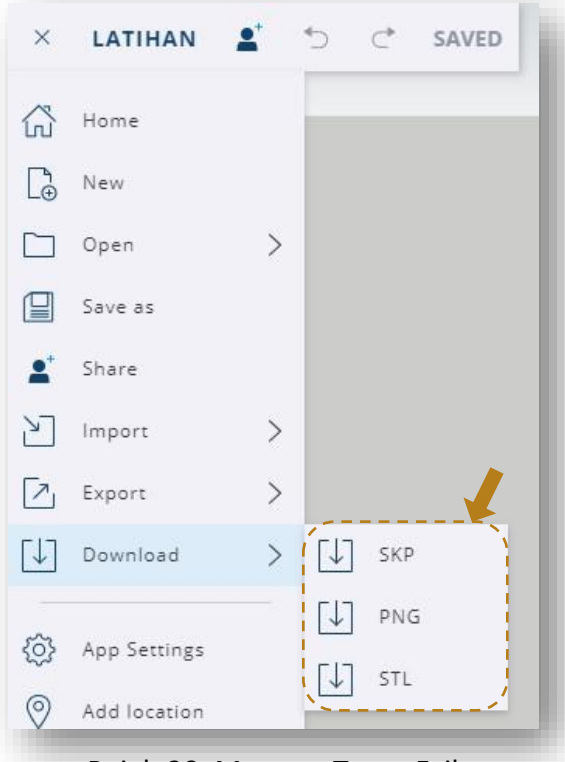

Rajah 20 Memuat Turun Fail

#### Tetingkap App Setting

|               | L → C SAVED                                                                  |   |  |  |  |  |
|---------------|------------------------------------------------------------------------------|---|--|--|--|--|
| SETTINGS      |                                                                              | × |  |  |  |  |
| General       | Autosave                                                                     |   |  |  |  |  |
| Accessibility | Autosave                                                                     |   |  |  |  |  |
| Navigation    | Minutes between saves [15                                                    |   |  |  |  |  |
|               | Purge unused on model exit, Save<br>As, Export or Upload to 3D<br>Warehouse? |   |  |  |  |  |
|               | Move Tool                                                                    |   |  |  |  |  |
|               | Show Move tool rotation grips                                                |   |  |  |  |  |
|               | Regional                                                                     |   |  |  |  |  |
|               | Language English 🗸                                                           |   |  |  |  |  |
|               | Default template Decimal - Millimeters 🗸                                     | ) |  |  |  |  |
|               |                                                                              | K |  |  |  |  |
|               | Reset all                                                                    |   |  |  |  |  |
| R             | aiah 21 Tetingkap App Setting                                                |   |  |  |  |  |

- Fail model *SketchUp for Web* pada dasarnya disimpan secara atas talian di dalam akaun *Trimble*.
- Walau bagaimanapun, fail tersebut boleh dimuat turun ke dalam peranti sendiri dalam format berikut:
  - i. .skp ii. .png iii. .stl

 Walaupun pilihan unit ukuran telah ditetapkan semasa mencipta fail baru, pengguna boleh menukar semula unit ukuran di dalam App Setting pada bahagian Regional seperti dalam Rajah 21.

#### **Mencetak Fail**

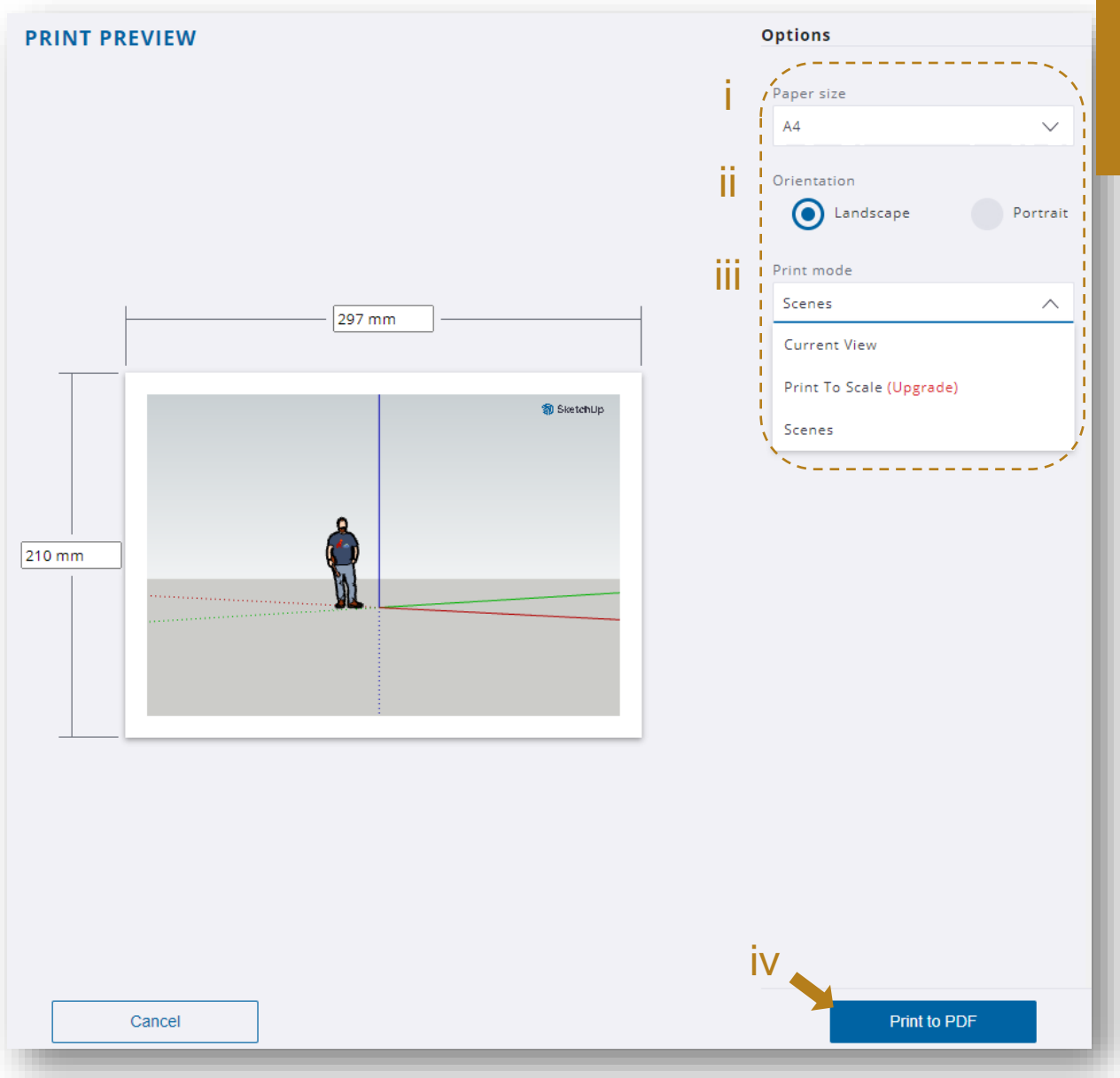

Rajah 22 Tetingkap Previu Cetakan

- Model boleh dicetak dalam bentuk 2D dan berformat .pdf.
- Pengguna perlu menetapkan pilihan cetakan sebelum cetakan dilakukan:
  - i. Tetapkan saiz kertas yang ingin dicetak.
  - ii. Tetapkan orientasi kertas.
  - iii. Pilih mod cetakan yang ingin dicetak.
  - iv. Klik butang "Print to PDF".

#### 2.3.2 TOOLBAR

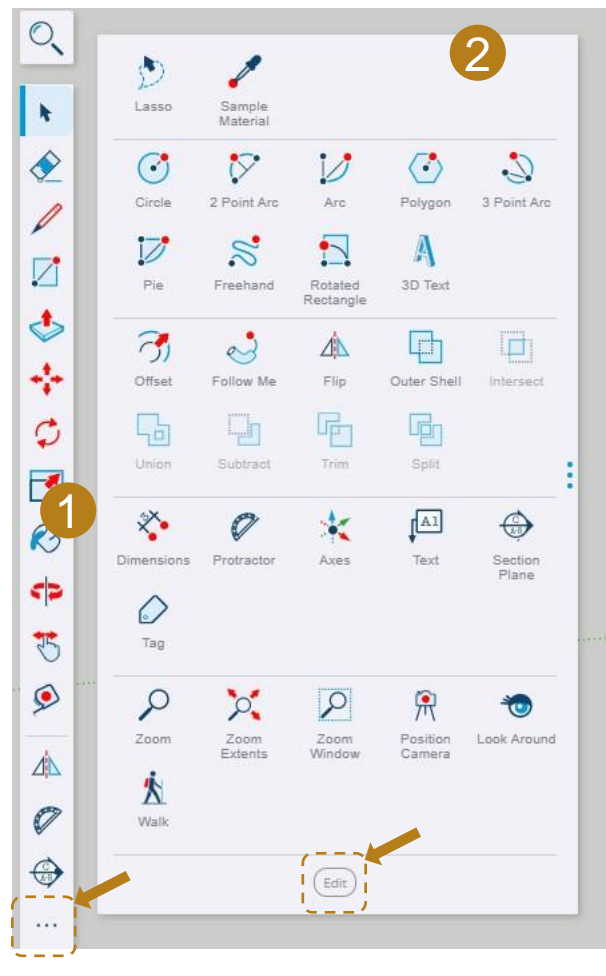

Rajah 23 Main Toolbar dan Expanded Toolset  SketchUp for Web mengandungi semua alat (tools) yang diperlukan untuk menghasilkan model 3D yang menarik.

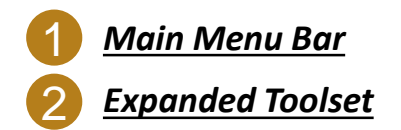

- Main Toolbar boleh disesuaikan sepenuhnya untuk membantu pengguna menyimpan alat (tools) yang sering digunakan di tempat yang mudah dicapai.
- Expanded Toolset boleh dilihat dengan menekan butang seperti dalam Rajah 23.
- Pengguna boleh mengalihkan mana-mana alat (tools) dengan menyeret alat (tools) tersebut daripada Expanded Toolset ke Main Toolbar. Jumlah slot pada Main Toolbar adalah berbeza-beza mengikut saiz skrin pengguna.
- Pengguna juga boleh menambah atau mengalih keluar slot alat (tools) pada Main Toolbar atau menambah pemisah tambahan dalam Expanded Toolset dengan menekan butang Edit seperti dalam Rajah 23.

#### Main Toolbar

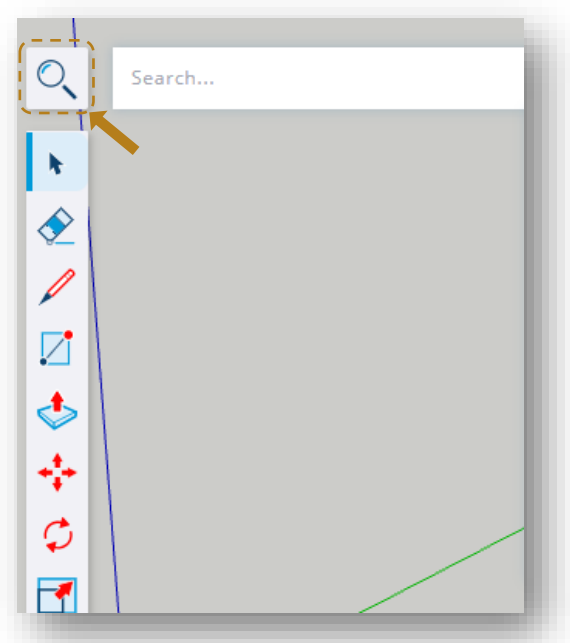

Rajah 24 Search

- Ikon pertama yang dilihat pada Main Toolbar ialah Search (Rujuk Rajah 24).
- Dengan menekan butang Search, pengguna dapat membuka bar carian.
- Ikon dan fungsi asas alat (*tools*) seterusnya adalah seperti Jadual 1 berikut:

| IKON       | PERALATAN     | SHORTCUT  | FUNGSI                                  |
|------------|---------------|-----------|-----------------------------------------|
| *          | Select        | Space Bar | Memilih entiti/objek                    |
| <b></b>    | Eraser        | Е         | Memadam /membuat asal                   |
| 1          | Pencil        | L         | Melukis garisan                         |
|            | Rectangle     | R         | Melukis bentuk empat segi               |
| ٩          | Push/Pull     | Р         | Menolak/menarik bentuk menjadi 3D       |
| ÷          | Move          | М         | Menggerakkan entiti                     |
| Ø          | Rotate        | Q         | Memusingkan/menterbalikkan entiti       |
|            | Scale         | S         | Mengubah skala model                    |
| <i>©</i>   | Paint Bucket  | В         | Menambah warna/tekstur dengan bahan     |
|            | Orbit         | 0         | Melihat objek secara 360°               |
| 3          | Pan           | Н         | Mengalihkan pandangan objek             |
| <b>\$</b>  | Tape Measure  | Т         | Mengukur jarak model                    |
| ∠í∆        | Flip          | -         | Menterbalikkan entiti                   |
| 0          | Protector     | -         | Melukis/mengukur sudut model            |
| $\bigcirc$ | Section Plane | -         | Melihat objek melalui pandangan keratan |

Jadual 1 Ikon dan Fungsi Asas Peralatan di Dalam Main Toolbar

#### Expanded Toolset

| IKON              | PERALATAN         | SHORTCUT     | FUNGSI                                        |
|-------------------|-------------------|--------------|-----------------------------------------------|
| ٩                 | Lasso             | Shift-Space  | Memilih entiti                                |
| 1                 | Sample Material   | -            | Mengaplikasi warna, gambar, bahan dan tekstur |
| $\odot$           | Circle            | С            | Melukis bentuk bulat                          |
| $\bigcirc$        | Polygon           | -            | Melukis bentuk poligon                        |
| \$                | Freehand          | -            | Melukis bentuk-bentuk bebas                   |
| $\mathbf{\nabla}$ | 2 Point Arc       | А            | Melukis lengkungan                            |
| $\mathbf{V}$      | Arc               | -            | Melukis lengkungan                            |
| 2                 | 3 Point Arc       | -            | Melukis lengkungan                            |
| $\square$         | Pie               | -            | Melukis lengkungan                            |
| 1                 | Rotated Rectangle | -            | Melukis bentuk segi empat                     |
| A                 | 3D Text           | -            | Menambah teks 3D                              |
| 3                 | Offset            | F            | Menduplikasi garisan/bentuk                   |
| లే                | Follow Me         | -            | Mencipta bentuk 3D mengikut garisan panduan   |
| 다                 | Outer Shell       | -            | Memodelkan bentuk 3D yang kompleks            |
|                   | Intersect Solid   | -            | Memodelkan bentuk 3D yang kompleks            |
| 딥                 | Union Solid       | -            | Memodelkan bentuk 3D yang kompleks            |
|                   | Subtract Solid    | -            | Memodelkan bentuk 3D yang kompleks            |
|                   | Trim Solid        | -            | Memodelkan bentuk 3D yang kompleks            |
| B                 | Split Solid       | -            | Memodelkan bentuk 3D yang kompleks            |
| *                 | Dimension         | -            | Menambah label ukuran pada model              |
| *                 | Axes              | -            | Menyesuaikan paksi model                      |
| Al                | Text Label        | -            | Menambah teks/label pada model                |
| $\bigcirc$        | Тад               | -            | Mengawal penglihatan model                    |
| 2                 | Zoom              | Ζ            | Mengawal jarak pemandangan model              |
| 0                 | Zoom Extents      | Ctrl+Shift+E | Mengawal jarak pemandangan model              |
| 2                 | Zoom Window       | Shift + W    | Mengawal jarak pemandangan model              |
| 闸                 | Position Camera   | -            | Menetapkan kedudukan kamera                   |
| 1                 | Look Around       | -            | Menetapkan kedudukan aras mata                |
| 泫                 | Walk              | -            | Berjalan melalui model                        |

Jadual 2 Ikon dan Fungsi Asas Peralatan di Dalam Expanded Toolset

| <u>2.3.3 S</u> | TATUS BAR                                                                       |              |          |
|----------------|---------------------------------------------------------------------------------|--------------|----------|
| 1              | 2                                                                               | 3            |          |
| ?⊕⊕            | Click or drag to select objects. Shift = Add/Subtract. Ctrl = Add. Shift + Ctrl | Measurements | <b>1</b> |
|                | Rajah 25 Status Bar                                                             |              |          |

- Pautan kepada Help Center, Forum SketchUp, Bantuan Teknikal dan Pilihan Carian
  - Menu Bahasa (English)

1

θ

2

- Pemilih peranti input (Mouse)
- Tip dan cadangan arahan kepada pengguna berkenaan alat (tools) yang sedang dipilih.
- Status ukuran entiti yang sedang dilukis

#### 2.3.4 PANELS

| IKON       | PANEL           | KETERANGAN                                                                                                    |
|------------|-----------------|----------------------------------------------------------------------------------------------------|
|            | Entity Info     | Memaparkan semua jenis informasi berkenaan entiti<br>yang dipilih termasuk bahan yang digunakan,<br>bilangan komponen dan tag.             |
| F          | Outliner        | Melihat objek di dalam model secara carta hierarki.                                                                                        |
| Ŷ          | Instructor      | Menyediakan tip dan cadangan arahan yang berguna<br>berdasarkan alat ( <i>tools</i> ) yang sedang digunakan<br>semasa menghasilkan model . |
| 0          | 3D Warehouse    | Laman web yang menyediakan pelbagai komponen<br>3D yang boleh dimuat turun ke dalam model.                                                 |
|            | Components      | Memaparkan semua blok yang dibina di dalam<br>model                                                                                        |
|            | Materials       | Menyediakan pelbagai bahan seperti warna dan<br>tekstur untuk membantu meningkatkan realism<br>model 3D.                                   |
| G          | Styles          | Menyediakan pilihan stail model mengikut kehendak<br>pengguna.                                                                             |
| $\bigcirc$ | Tags            | Menyusun dan mengawal keterlihatan ( <i>visibility</i> )<br>entiti objek.                                                                  |
| <b>S</b>   | Shadows         | Menyediakan pilihan untuk memaparkan bayang dan<br>kabut, serta tetapan bagi kedua-dua pilihan tersebut.                                   |
|            | Scenes          | Mencipta sudut pandangan model yang berbeza-<br>beza.                                                                                      |
| 00         | Displays        | Menguruskan keterlihatan ( <i>visibility</i> ) model seperti<br>entiti tersembunyi, bayang dan kabut.                                      |
|            | Soften/Smooth   | Menyediakan pilihan untuk melembutkan atau<br>melicinkan bucu tepi model.                                                                  |
| (i)        | Model Info      | Menyediakan ruang untuk menyesuaikan beberapa<br>elemen asas model termasuk unit ukuran dan fon<br>teks.                                   |
| 8          | Solid Inspector | Menyemak ralat yang terdapat pada<br>komponen/kumpulan model dan memperbaiki ralat<br>tersebut secara automatik.                           |

Jadual 3 Ikon dan Fungsi Panels di Dalam Expanded Toolset

#### Instructor

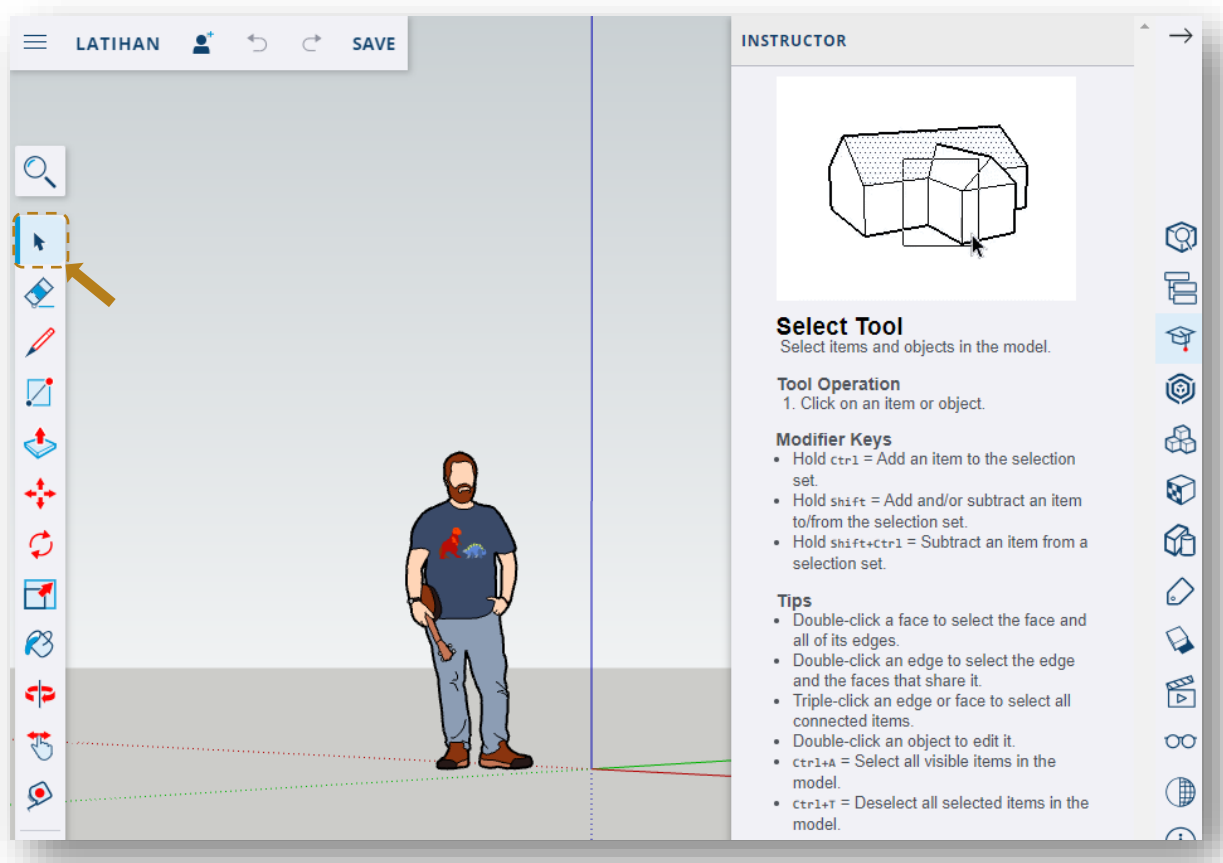

Rajah 26 Instructor

- Instructor Panel akan menyenaraikan tip dan cadangan arahan kepada pengguna berkenaan alat (tools) yang sedang dipilih.
- Seperti Rajah 27, *Instructor Panel* sedang menunjukkan tip dan cadangan arahan untuk *Select Tool* kerana pengguna sedang menggunakan *Select Tool* seperti yang ditunjukkan di bahagian *Main Toolbar*.

#### 3D Warehouse

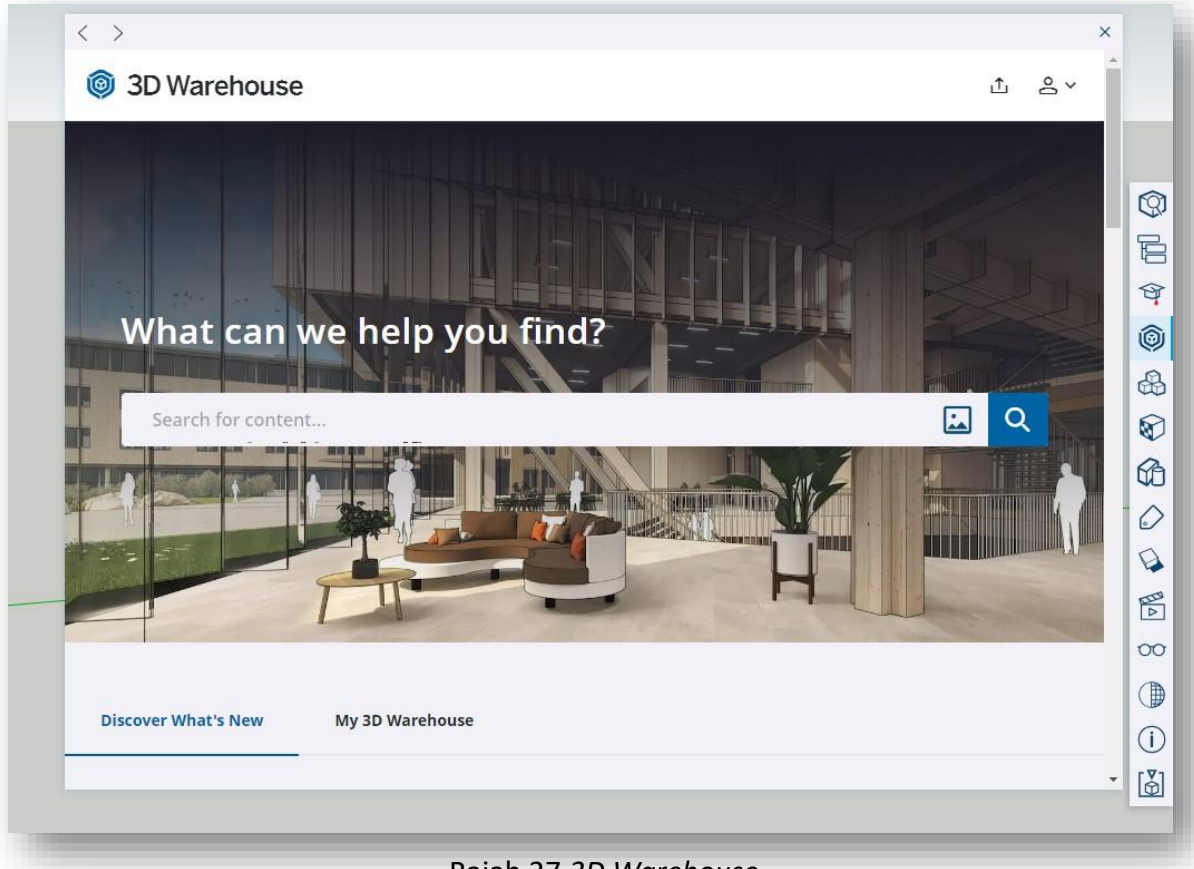

Rajah 27 3D Warehouse

- 3D Warehouse adalah seperti perpustakaan model 3D bagi SketchUp.
- Dengan 3D Warehouse, pengguna boleh:
  - i. Mencari dan memuat turun model dan bahan
  - ii. Memuat naik model yang dicipta
  - iii. Berhubung dengan pengguna 3D Warehouse yang lain
  - iv. Memaparkan model secara Augmented Reality

#### Components

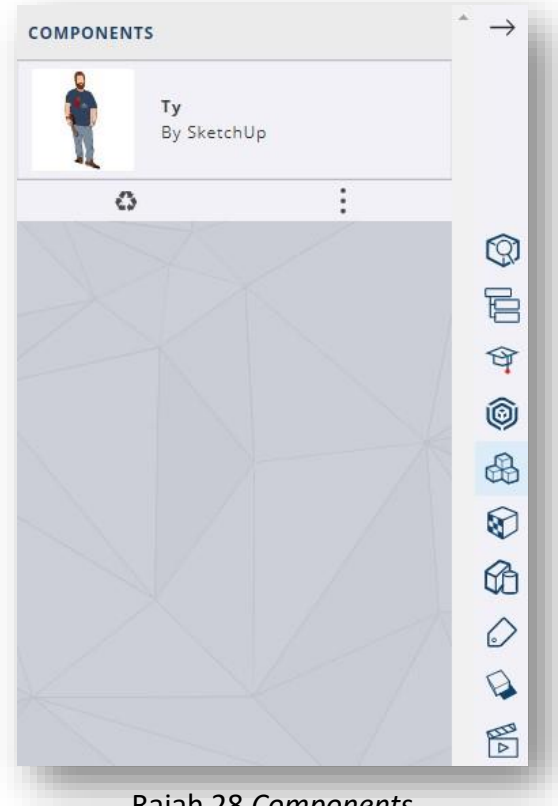

Rajah 28 Components

- Apabila pengguna ingin menggunakan sebuah objek yang sama lebih daripada 1, objek tersebut perlulah ditetapkan sebagai komponen terlebih dahulu.
- Dengan tetapan komponen, suntingan hanya perlu dilakukan pada objek pertama sahaja.
- Objek lain dalam komponen yang sama akan turut berubah mengikut suntingan yang telah dilakukan pada objek pertama sebentar tadi.

#### **Materials**

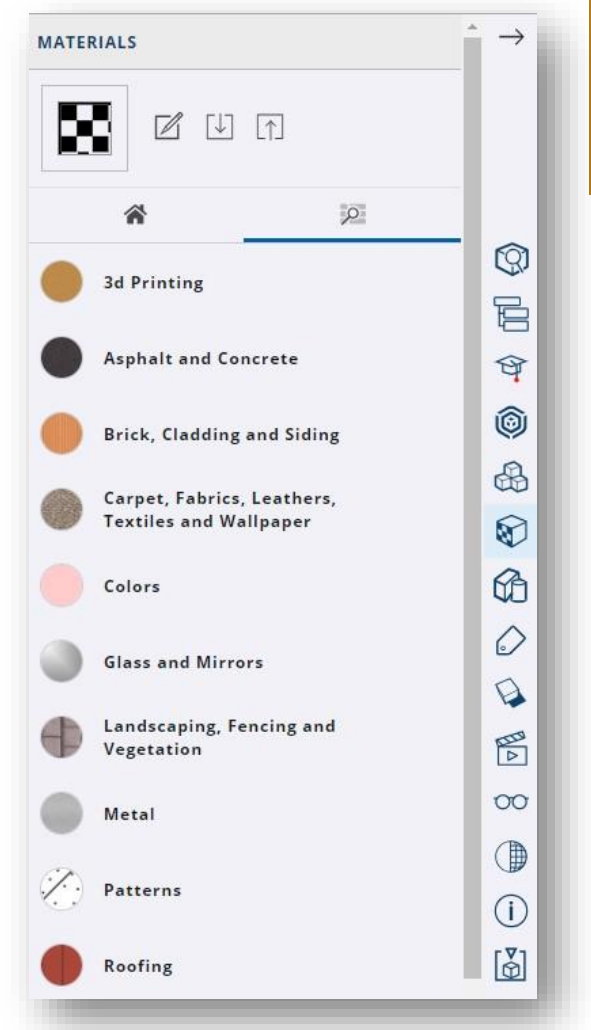

#### Rajah 29 Materials

- Untuk menambah perincian dan efek realisme pada model, SketchUp for Web membolehkan pengguna mengaplikasikan bahan pada model seperti:
  - i. Cat
  - ii. Kaca
  - iii. Keluli
  - iv. Kayu
  - v. Batu
  - vi. Landskap
  - vii. Dan lain-lain

#### Styles

| STYLES            |           | $ \rightarrow$ |
|-------------------|-----------|----------------|
| <u>ل</u>          | Q         |                |
| Architectural Des | ign Style |                |
|                   |           | Q,             |
|                   |           | E              |
| Assorted Styles   | $\square$ | প              |
| ✓ Color Sets      | 6         | Ô              |
| ✓ Default Styles  | 6         | &              |
|                   |           |                |
| ✓ Photo Modeling  | 6         | G              |
| ✓ Sketchy Edges   | Ð         | $\bigcirc$     |
| ✓ Straight Lines  | 60        | Q              |
|                   |           |                |

- Styles ialah koleksi tetapan khusus untuk tepi, permukaan dan latar belakang model.
- Sketchy Styles dengan tepi lukisan pensel dan skema warna kabur boleh memberi gambaran model yang sedang dalam proses rekabentuk.
- Manakala, styles yang lebih formal akan menggunakan warna dan tetapan yang boleh membantu menjadikan model anda lebih realistik.

#### Shadows

| HADOWS                  | $^{\uparrow} \rightarrow$ |
|-------------------------|---------------------------|
| ∨ Shadows               |                           |
| fimezone                |                           |
| UTC-7:00 🗸              |                           |
| Time 1:30 PM            | $(\mathfrak{g})$          |
| 6:44 AM 4:44 PM         |                           |
| Date 11/07              | Ŷ                         |
| J F M A M J J A S O N D | 0                         |
| Light 80                |                           |
| Dark 45                 |                           |
| 0                       | 6                         |
| ✓ Fog Settings          | $\bigcirc$                |
| 0                       | Q                         |
| Y Add Location          |                           |

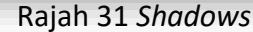

- Membuka Shadows dan Fog pada model boleh menambah efek realisme pada model.
- Pengguna boleh menetapkan zon masa, masa, tarikh serta tahap kecerahan dan kegelapan bayang mengikut pilihan pengguna.

#### Scenes

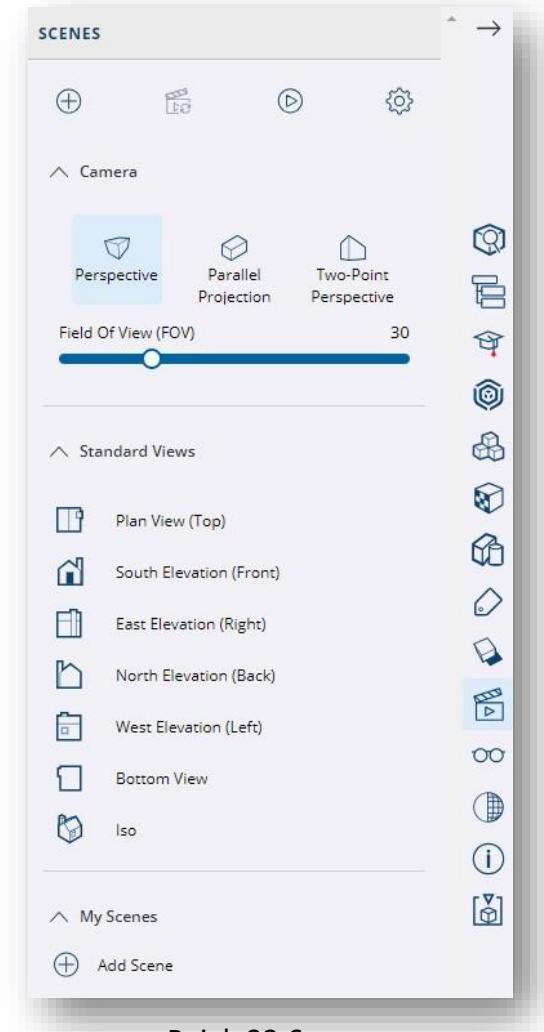

Rajah 32 Scenes

- Tab Camera membenarkan pengguna memilih jenis kamera untuk memaparkan sudut perspektif model mereka.
- Model juga boleh dipaparkan dalam pelbagai pandangan seperti yang terdapat dalam tab Standard Views.
- Tab My Scenes membantu pengguna menyimpan sudut paparan model yang berbeza untuk dicetak atau dipersembahkan.

#### Model Info

| MODEL INFO                            |        | ^          |
|---------------------------------------|--------|------------|
| ∧ Length Units                        |        |            |
| Format                                |        |            |
| Millimeter                            | $\sim$ | ~          |
| Display Precision                     |        | (9)        |
| 0 mm                                  | $\sim$ |            |
|                                       |        | Ŷ          |
| Length Snapping                       |        | 0          |
| 1 mm                                  | $\sim$ | &          |
| V Area Units                          |        |            |
| -                                     |        | 6          |
| ✓ Volume Units                        |        | $\bigcirc$ |
|                                       |        | Q          |
| ✓ Angle Units                         |        |            |
|                                       |        | 00         |
| ✓ Text Settings                       |        |            |
| V Dimensions Settings                 |        | ()         |
| · · · · · · · · · · · · · · · · · · · |        | נצו        |

#### Rajah 33 Model Info

 Pengguna boleh menyesuaikan elemen-elemen seperti dalam Rajah 33 mengikut keseuaian model yang dihasilkan.

#### 2.3.5 DRAWING AREAS

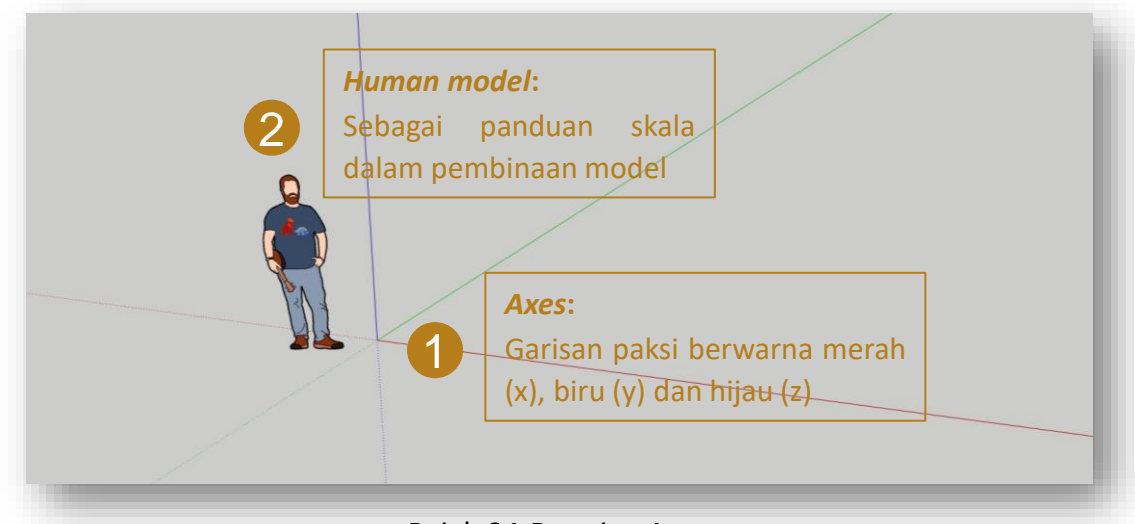

Rajah 34 Drawing Area

Untuk memulakan penghasilan model, cara penggunaan tetikus juga perlu diketahui kerana cara klik dan *scroll* tetikus memberi fungsi yang berbeza:

| Left Click                          | : Untuk memilih                                                      |
|-------------------------------------|----------------------------------------------------------------------|
| Right Click                         | : Untuk memunculkan beberapa pilihan yang tiada dalam<br>laman utama |
| Scroll Upwards                      | : Untuk <i>zoom in</i>                                               |
| Scroll Downwards                    | : Untuk <i>zoom out</i>                                              |
| Scroll Click & Hold                 | : Berfungsi seperti Orbit, untuk melihat objek secara 360°           |
| Left Click + Scroll<br>Click & Hold | : Berfungsi seperti <i>Pan,</i> untuk mengalihkan pandangan objek    |

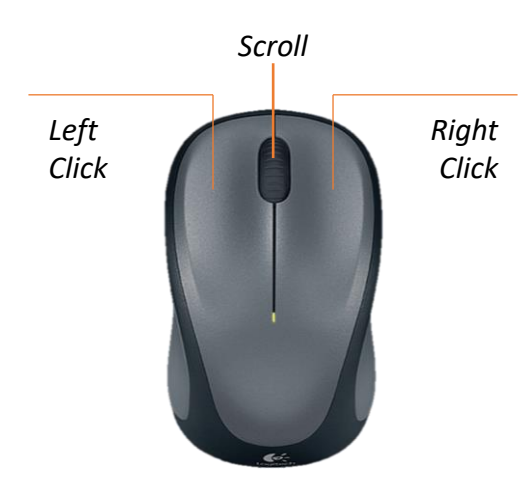

Rajah 35 Tetikus

## 3.0 LANGKAH PENGOPERASIAN SKETCHUP FOR WEB

### 3.1 MENCIPTA FAIL BARU

| SketchUp                                                                                                    | HOME 2                                           | Open from device                                                                                                    |                        |                                                         |   |
|----------------------------------------------------------------------------------------------------|--------------------------------------------------|----------------------------------------------------------------------------------------------------|------------------------|---------------------------------------------------------|---|
| п номе                                                                                                    | Recent Files                                     | Architectural - Feet & Inches                                                                                                    |                        |                                                         |   |
| Trimble Connect                                                                                                    | AMALI 2 SET 4<br>Last modified: 1/31/20<br>79 MB | Fractional - Inches<br>Decimal - Inches<br>Decimal - Feet<br>Decimal - Millimeters<br>Decimal - Centimeters<br>Decimal - Meters<br>$\hat{I}$ 79 MB | F 5<br>30/2024 (2)<br> | STS 30123 AMALI 2<br>Lest modified: 1/29/2024<br>679 KB | 0 |
| <ol> <li>Pergi ke halaman utama SketchUp for Web</li> <li>Klik butang anak panah di sebelah kotak "Create New".</li> <li>Pilih pilihan "Decimal – Milimeters" sebagai tetapan unit untuk model 3D.</li> </ol> |                                                  |                                                                                                    |                        |                                                         |   |

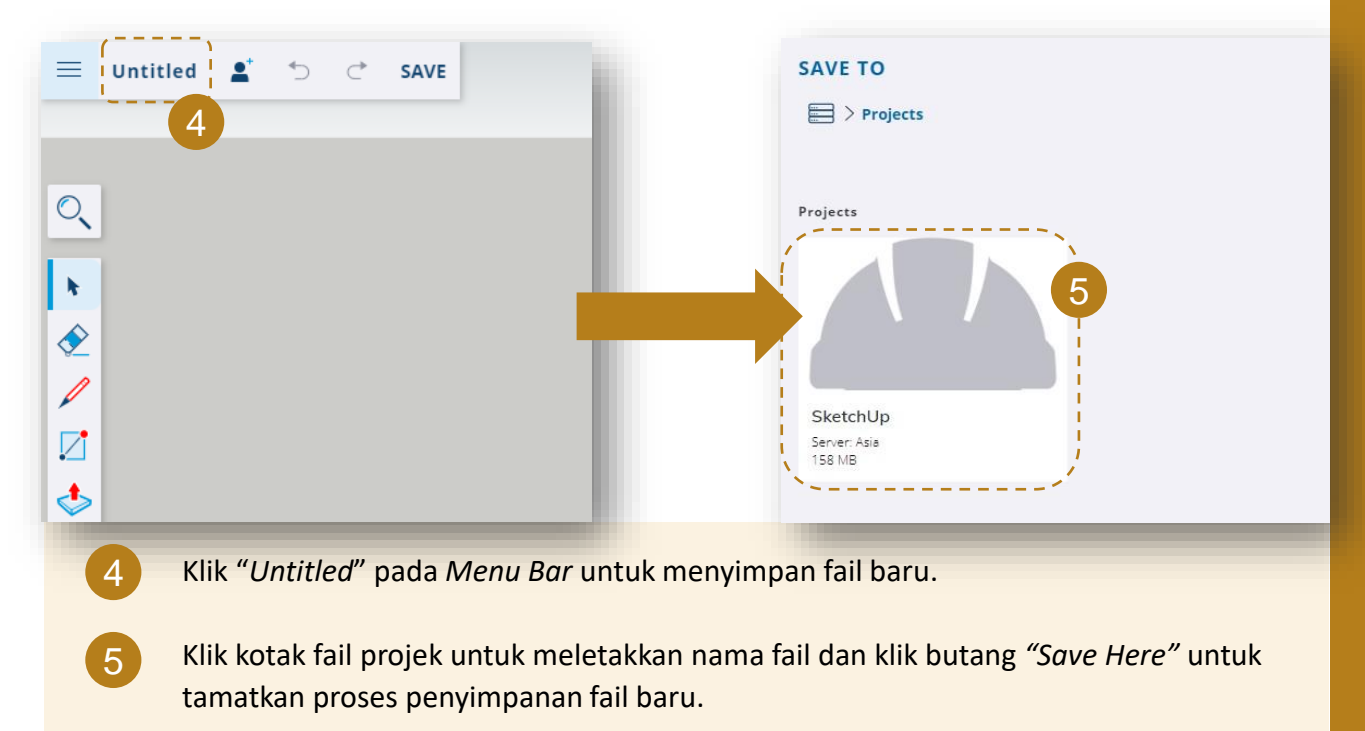

### 3.2 MENGHASILKAN GRID SEMENTARA

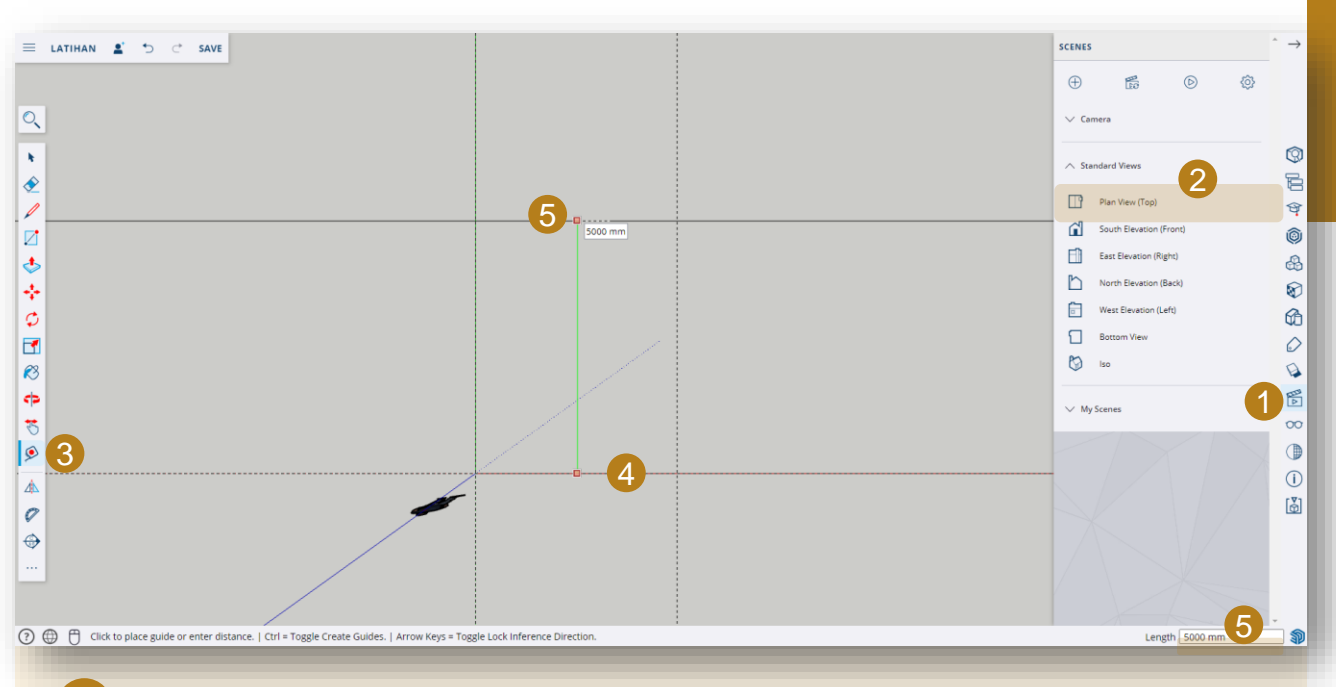

Pergi ke Panels dan klik pada "Scenes".

- Klik tab *"Standard Views"* dan pilih pilihan *"Pan View (Top)"* untuk melihat model daripada pandangan atas.
- Klik alat "Tape Measure" pada Toolbar untuk membuat grid sementara.
  - a) Double click pada axes merah untuk menghasilkan grid melintang yang pertama.
  - b) Klik dan *hold* pada grid melintang yang pertama tadi, kemudian gerakkan *cursor* tetikus ke atas sambal menaip "5000" pada papan kekunci dan tekan "*Enter*".
  - c) Grid melintang kedua akan muncul pada *drawing area*.
  - a) Masih menggunakan alat *"Tape Measure", double click* pada *axes* hijau untuk menghasilkan grid menegak yang pertama.
    - b) Klik dan *hold* pada grid menegak yang pertama tadi, kemudian gerakkan *cursor* tetikus ke kanan sambal menaip "4000" pada papan kekunci dan tekan "*Enter*".
    - c) Grid mnegak kedua akan muncul pada drawing area.

5

### 3.3 MENGHASILKAN LANTAI

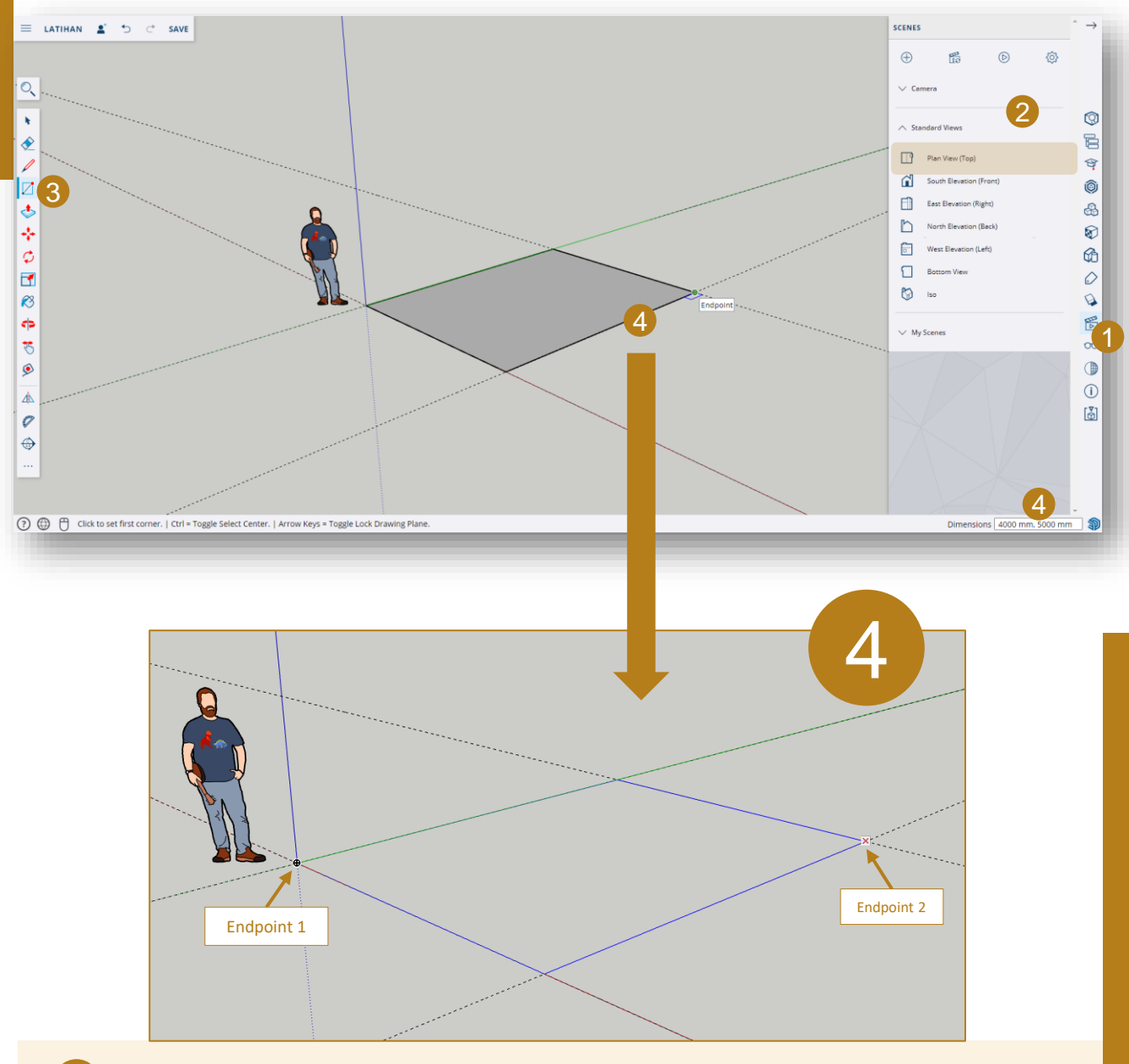

- 1 Pergi semula ke Panels dan klik pada "Scenes".
  - Klik tab "Standard Views" dan pilih pilihan "Iso" untuk melihat model daripada pandangan perspektif.
- 3 Klik alat "*Rectangle*" pada *Toolbar* untuk membuat bentuk segi empat.
- 4 Klik pada *Endpoint 1,* kemudian klik lagi sekali pada *Endpoint 2.* Satu bentuk segi empat berukuran 4000mm x 5000mm terbentuk.

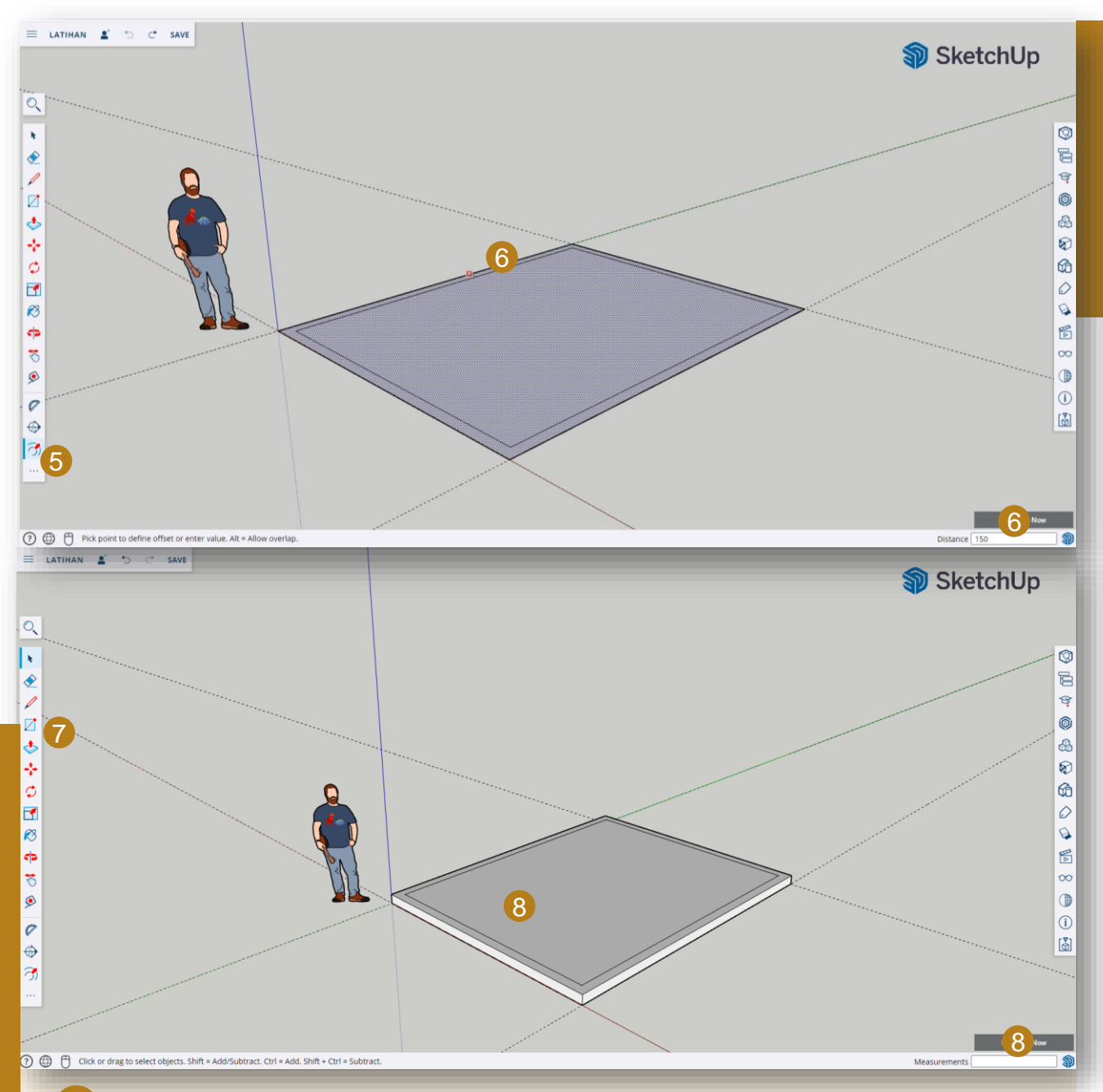

- Klik alat "Offset" pada Toolbar untuk menduplikasi bentuk segi empat tersebut.
- Arahkan *cursor* tetikus pada mana-mana garisan segi empat, klik, *hold* dan gerakkan *cursor* tetikus ke arah dalam segi empat tersebut sambil taip "150" pada papan kekunci dan tekan "*Enter*". Satu lagi segi empat terbentuk di dalam segi empat sedia ada.
- 7 Klik alat "Push/Pull" pada Toolbar untuk membina lantai.
- 8 Arahkan *cursor* tetikus pada permukaan segi empat, klik, *hold* dan gerakkan *cursor* tetikus ke atas sambil taip "150" pada papan kekunci dan tekan "*Enter*". Sebuah lantai berketebalan 150mm telah terbina.

5

6

### 3.4 MENGHASILKAN TIANG

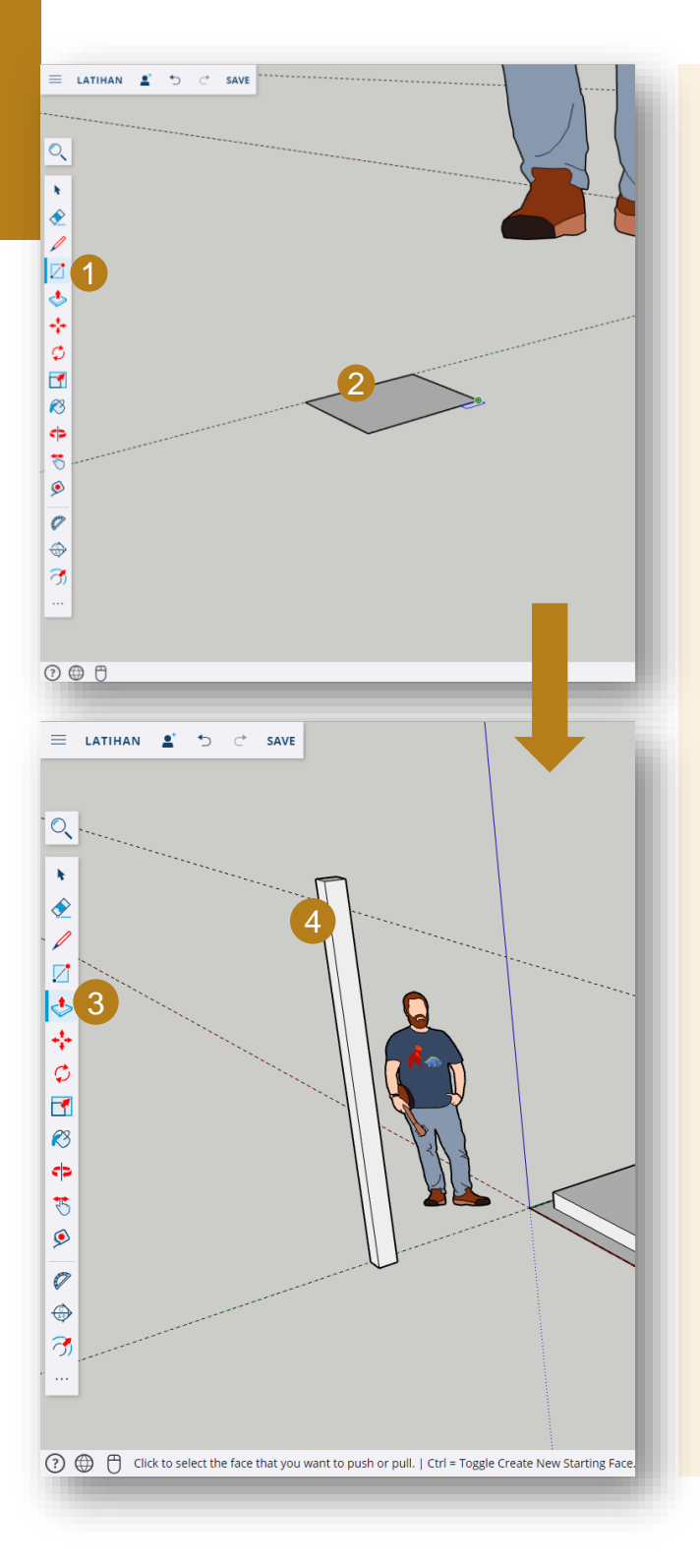

- Klik alat "*Rectangle*" pada *Toolbar* untuk membuat bentuk segi empat.
- 2 Lukiskan segi empat di atas drawing area sambil taip "150,150" pada papan kekunci dan tekan "Enter".
- 3 Klik alat "*Push/Pull*" pada *Toolbar* untuk membina sebuah tiang.

4

Arahkan *cursor* tetikus pada permukaan segi empat, klik, *hold* dan gerakkan *cursor* tetikus ke atas sambil taip "3000" pada papan kekunci dan tekan "*Enter*". Sebuah tiang berukuran 150mm x 150mm x 3000mm telah terbina.

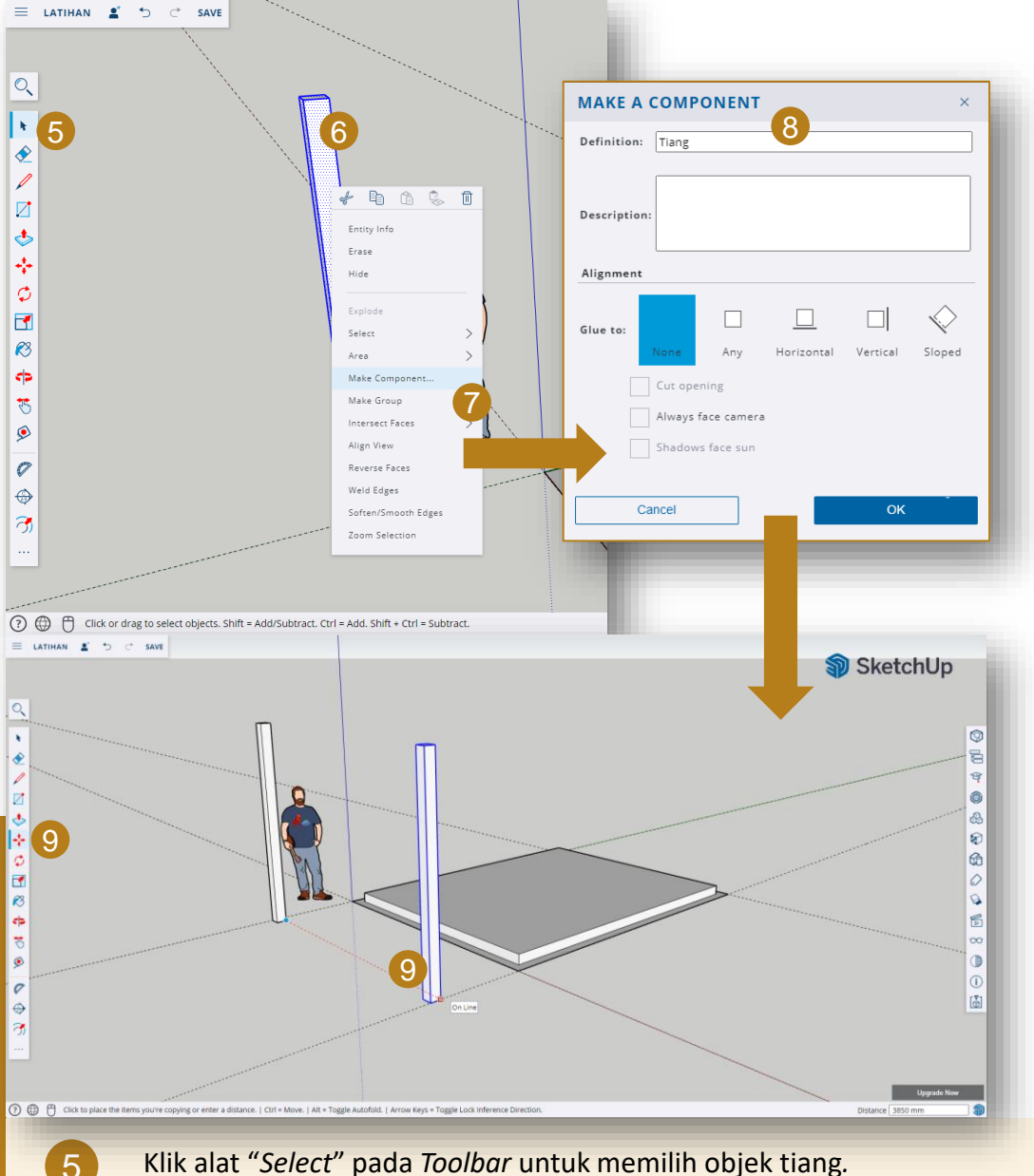

Klik alat "Select" pada Toolbar untuk memilih objek tiang.

Triple click pada mana-mana permukaan model tiang atau pilih keseluruhan objek tiang dengan melukis kotak di sekeliling objek tersebut sehingga kesuluruhan entiti objek tersebut berlorek biru.

- Right click pada objek tiang yang telah dipilih dan pilih pilihan "Make Component".
- 8 Namakan komponen kepada "Tiang" dan klik butang "OK".
- 9 Klik alat "Select" pada Toolbar dan klik semula objek tiang. Kemudian, klik alat "Move" pada Toolbar untuk membuat salinan.
- 9 Tekan "Ctrl" pada papan kekunci, kemudian klik pada objek tiang dan gerakkan objek tersebut ke arah yang diingini. Klik pada lokasi yang diingini untuk meletakkan objek tersebut.

Nota: Tekan "Shift" pada papan kekunci untuk menggerakkan objek secara selari.

6

### 3.5 MENGHASILKAN DINDING

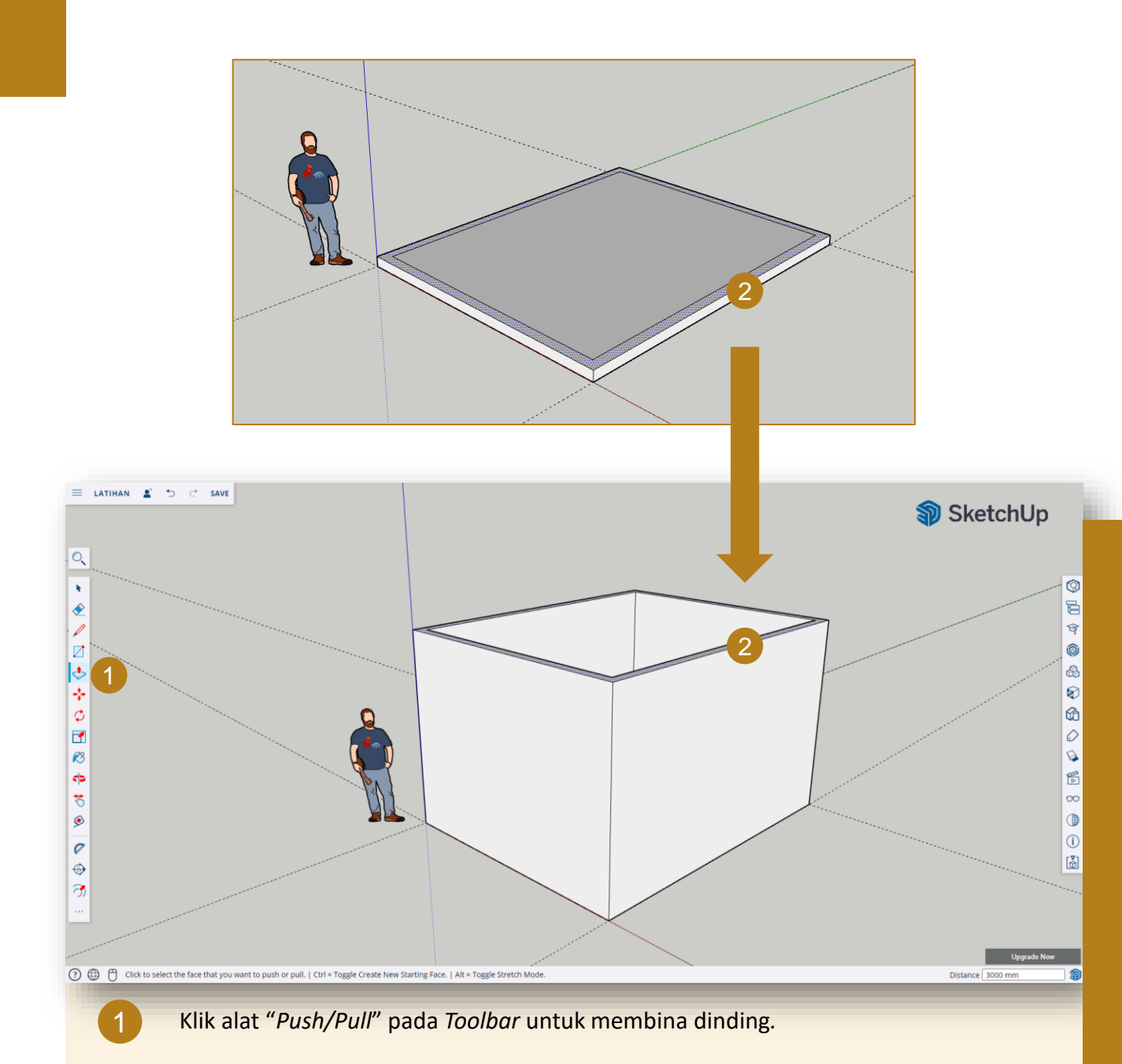

Arahkan *cursor* tetikus pada permukaan yang berlorek biru, klik, *hold* dan gerakkan *cursor* tetikus ke atas sambil taip "3000" pada papan kekunci dan tekan "*Enter*". Dinding berketinggian 3000mm telah terbina.

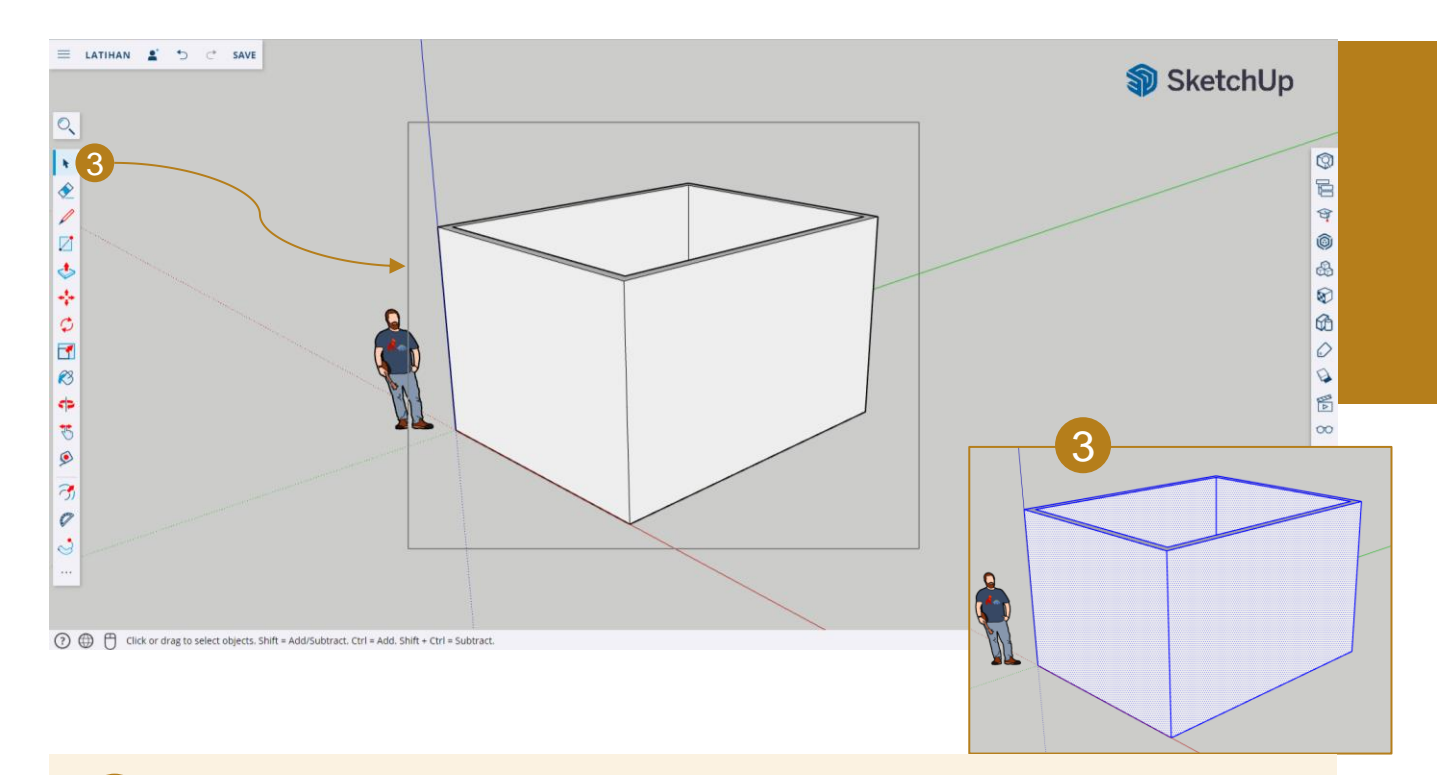

Dengan menggunakan alat "Select", triple click pada mana-mana permukaan model dinding atau pilih keseluruhan objek dinding dan lantai dengan melukis kotak di sekeliling objek tersebut sehingga kesuluruhan entiti objek tersebut berlorek biru.

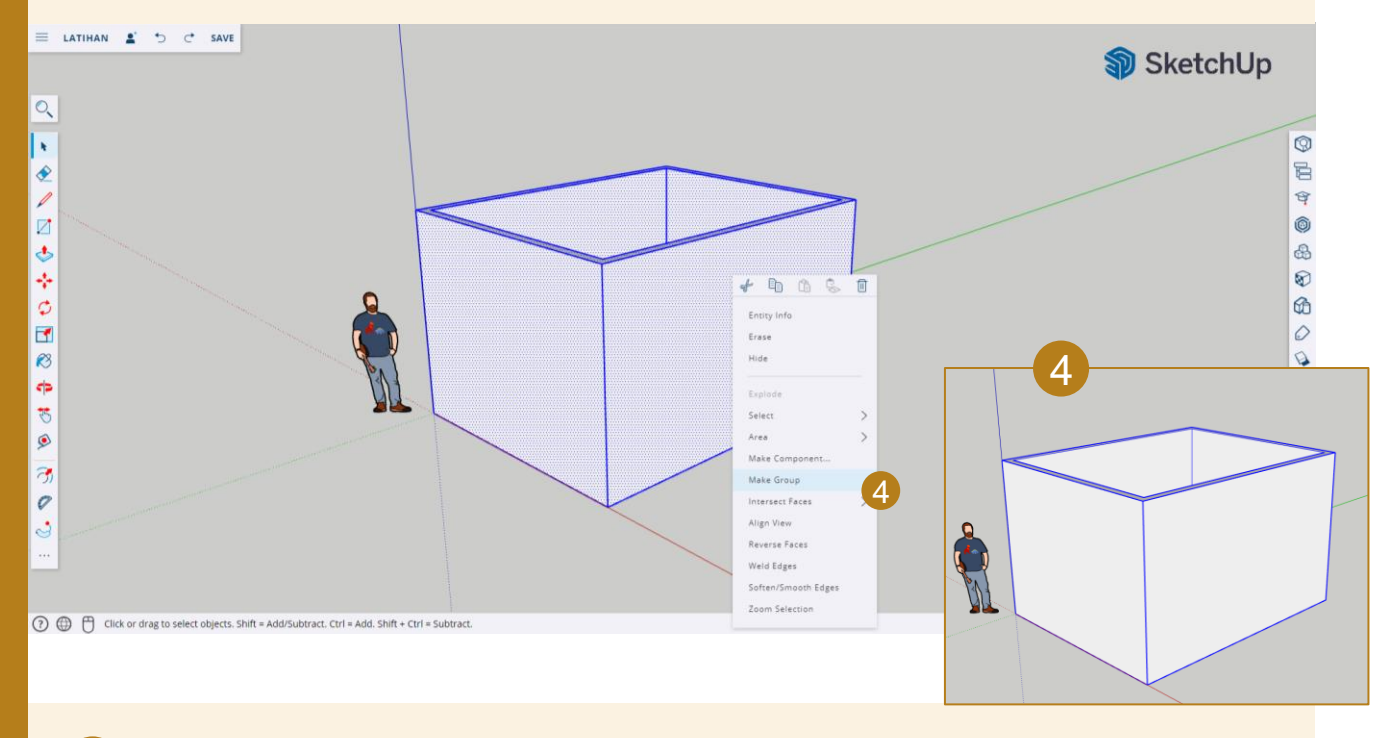

Right click pada objek yang telah dipilih dan pilih pilihan "Make Group".

Nota: Double click untuk mengaktifkan objek yang telah ditetapkan sebagai "Group" / "Component"

3

### 3.6 MENGHASILKAN PINTU / TINGKAP MEMBUAT LUBANG PINTU / TINGKAP

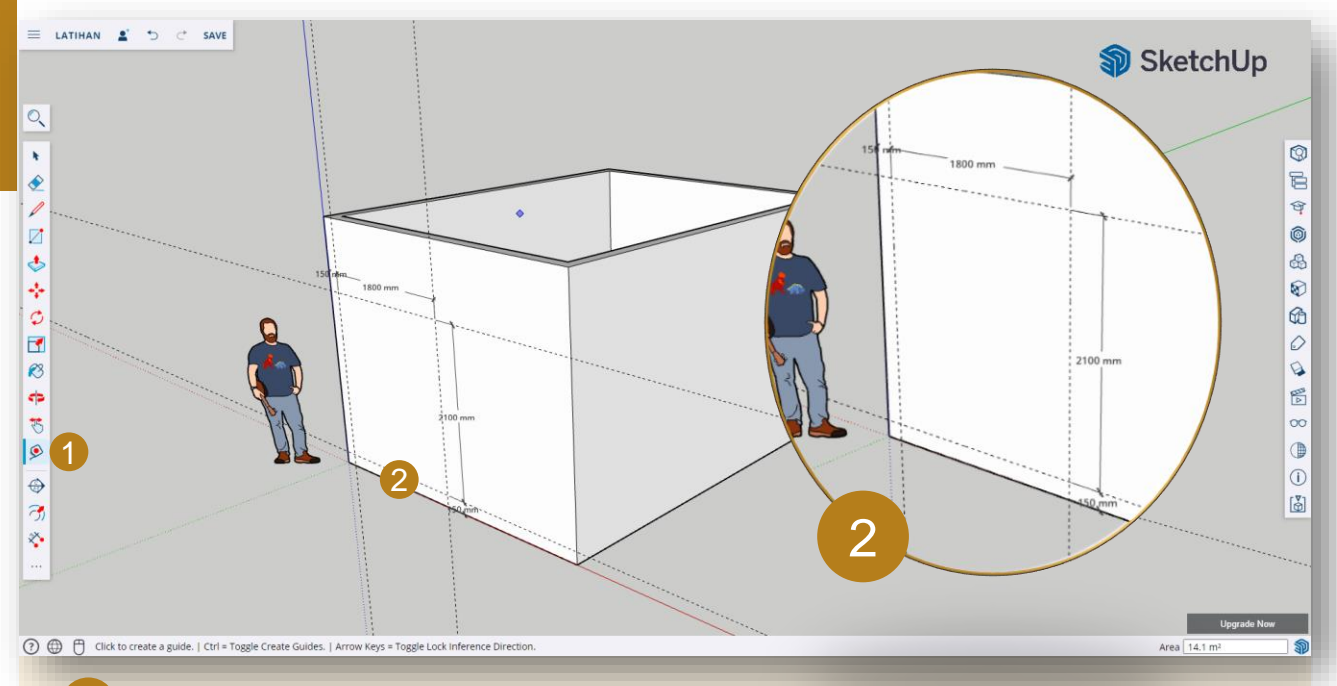

Klik alat "Tape Measure" pada Toolbar untuk membuat grid sementara lubang pintu.

Hasilkan gris sementara untuk lubang pintu mengikut ukuran yang ditunjukkan pada gambarajah di atas.

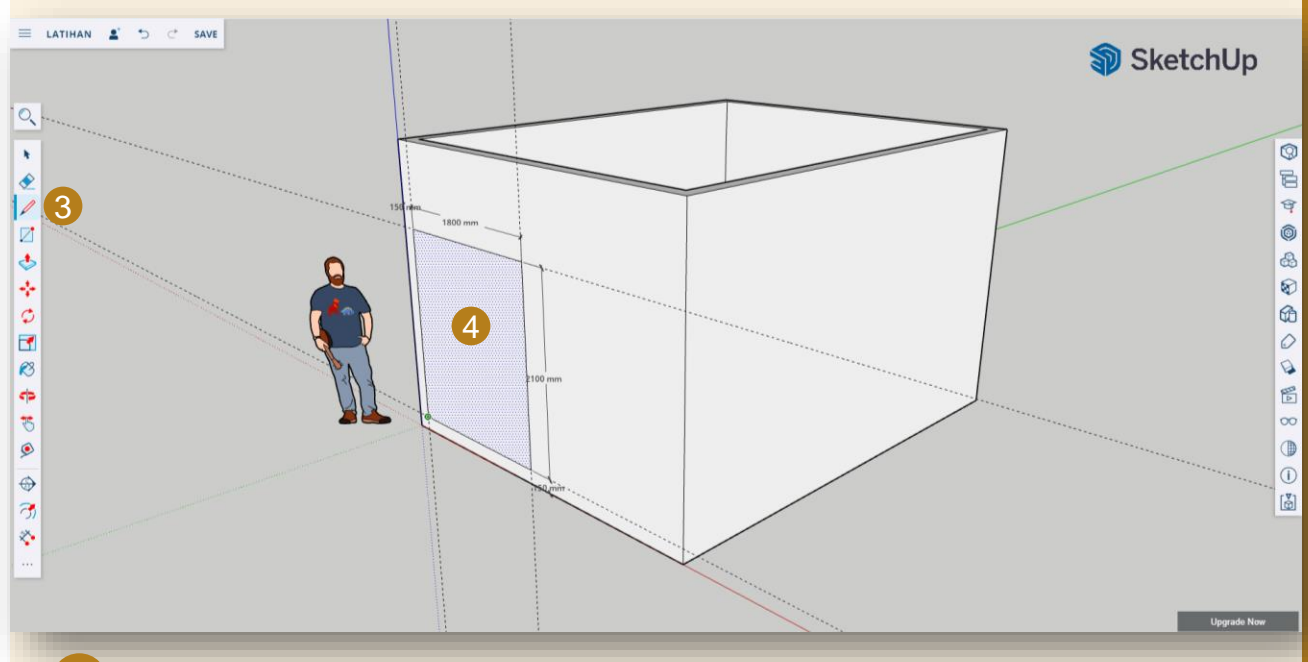

Klik alat "Line" pada Toolbar untuk melukis lubang pintu..

Lukis bentuk segi empat di atas grid sementara yang telah dihasilkan sehingga menghasilkan bentuk segi empat baharu.

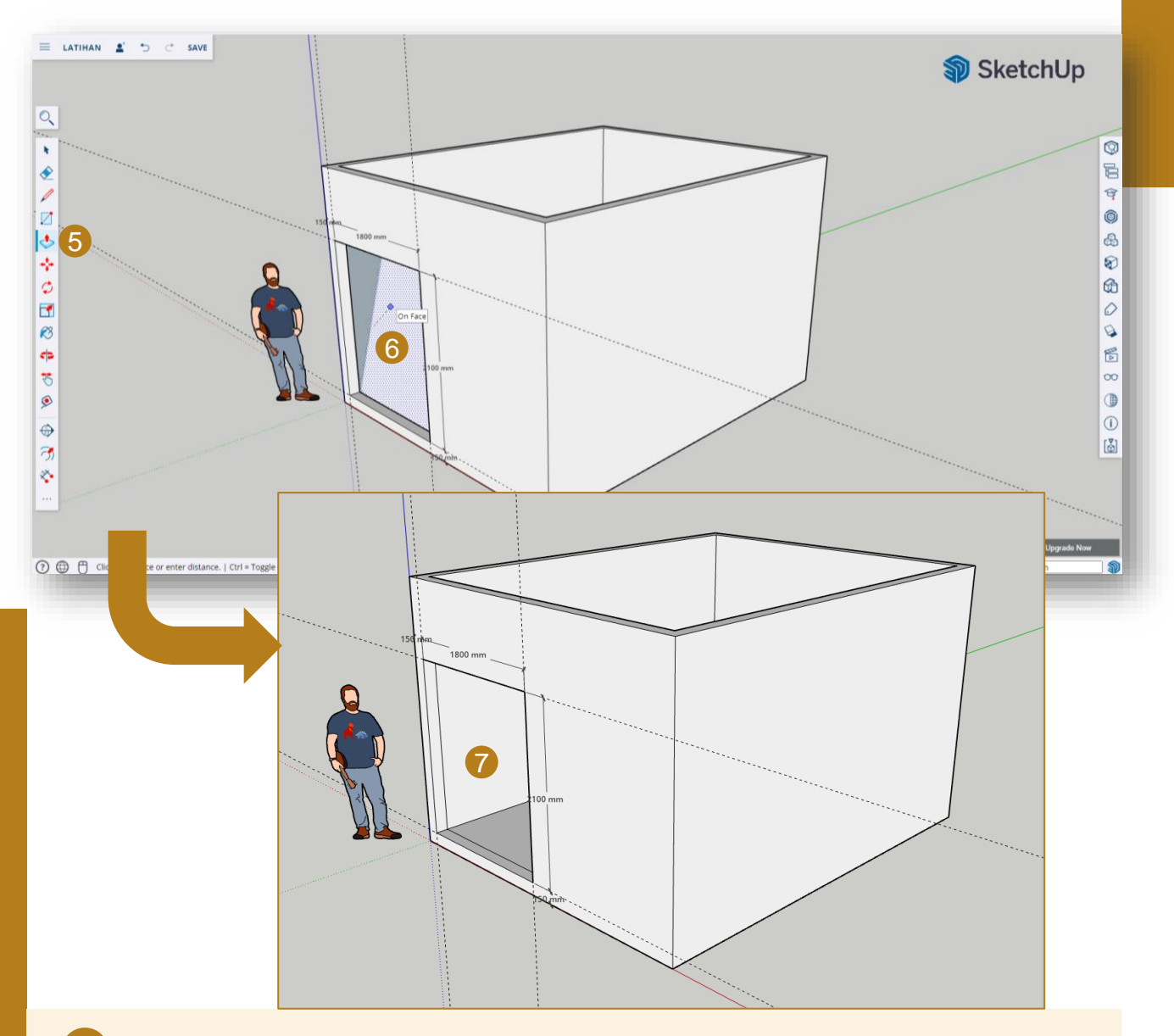

5 Klik alat "Push/Pull" pada Toolbar untuk menghasilkan lubang pintu.

6 Arahkan *cursor* tetikus pada permukaan segi empat baharu yang berlorek biru, klik, *hold* dan gerakkan *cursor* tetikus ke dalam dinding sehingga muncul tag "On Face", kemudian lepaskan klik.

Lubang pintu berukuran 1800mm x 2100mm terhasil.

#### **MEMUAT TURUN KOMPONEN PINTU / TINGKAP**

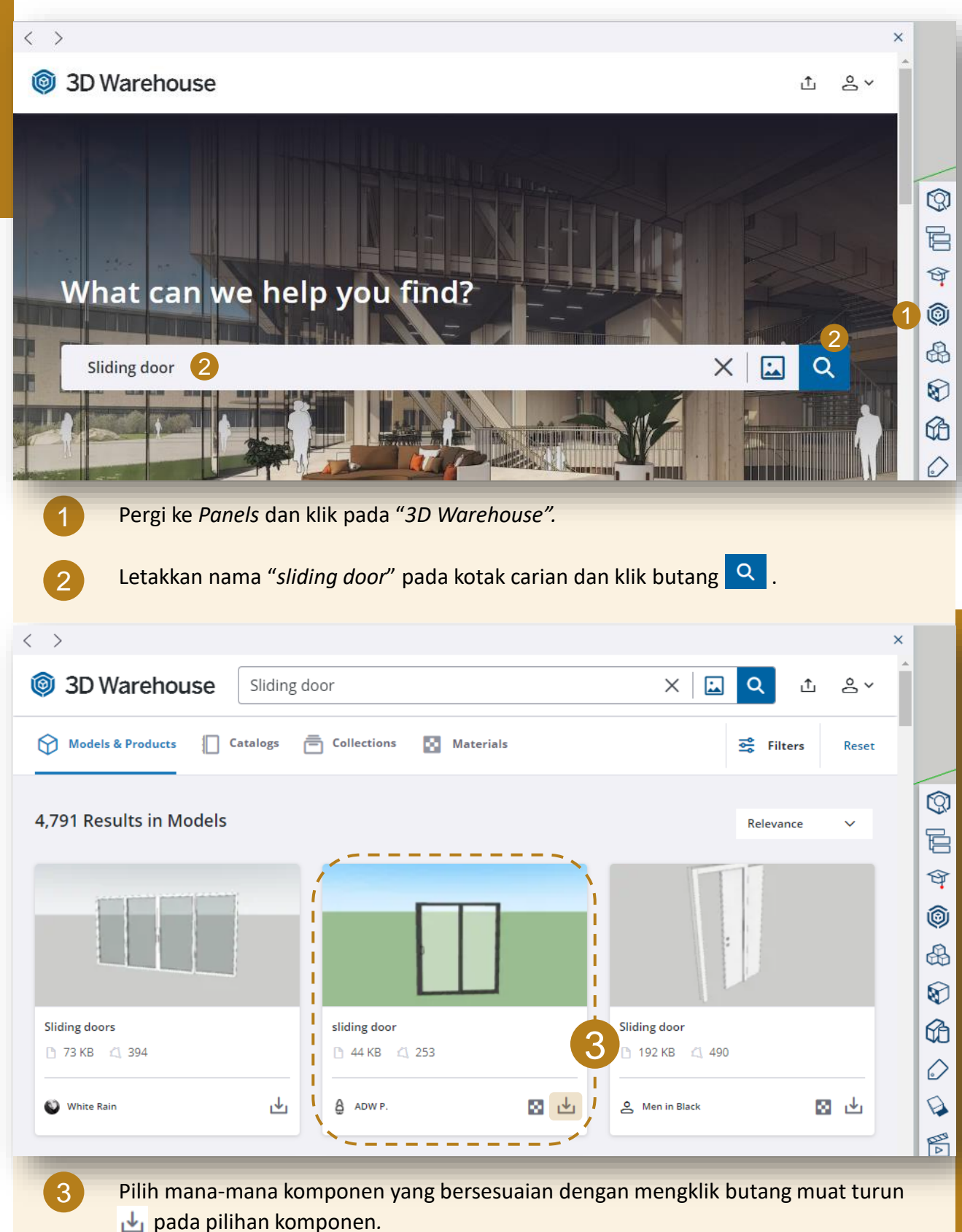

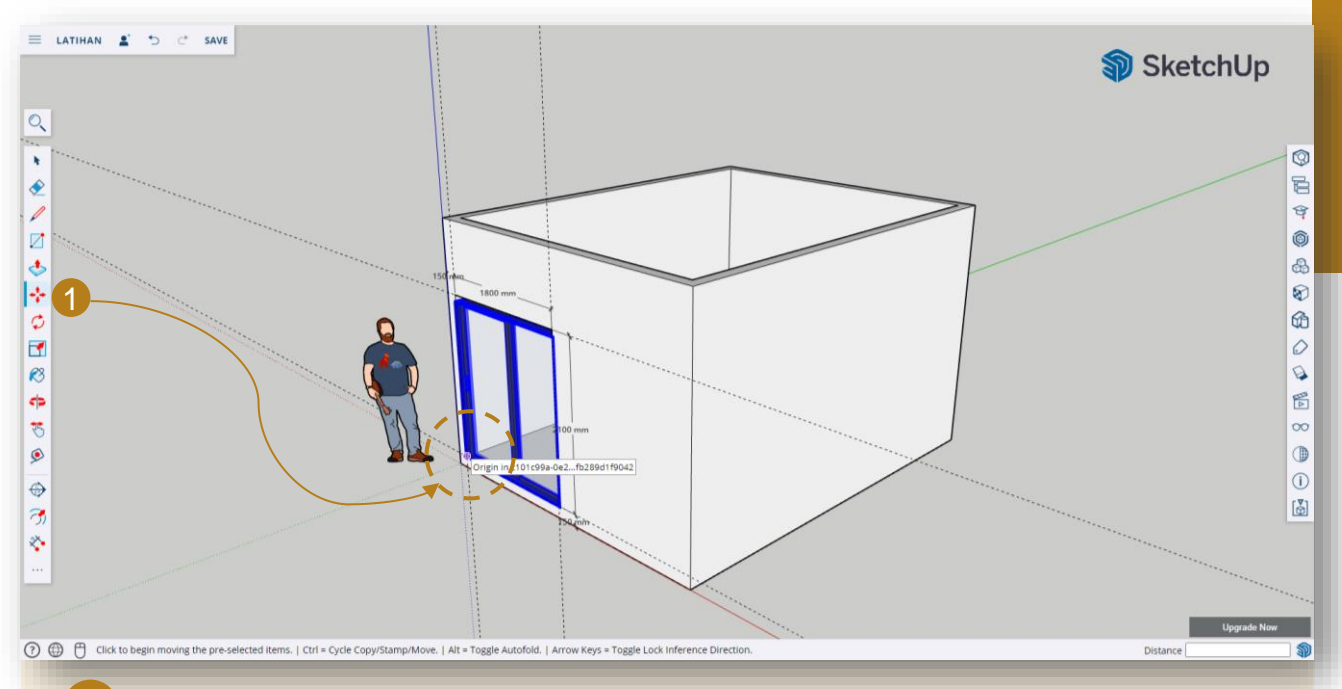

Komponen yang dimuat turun akan muncul secara automatik pada *drawing area*. Dengan menggunakan alat "*Move*", klik pada bucu lubang pintu untuk meletakkan komponen pintu tersebut.

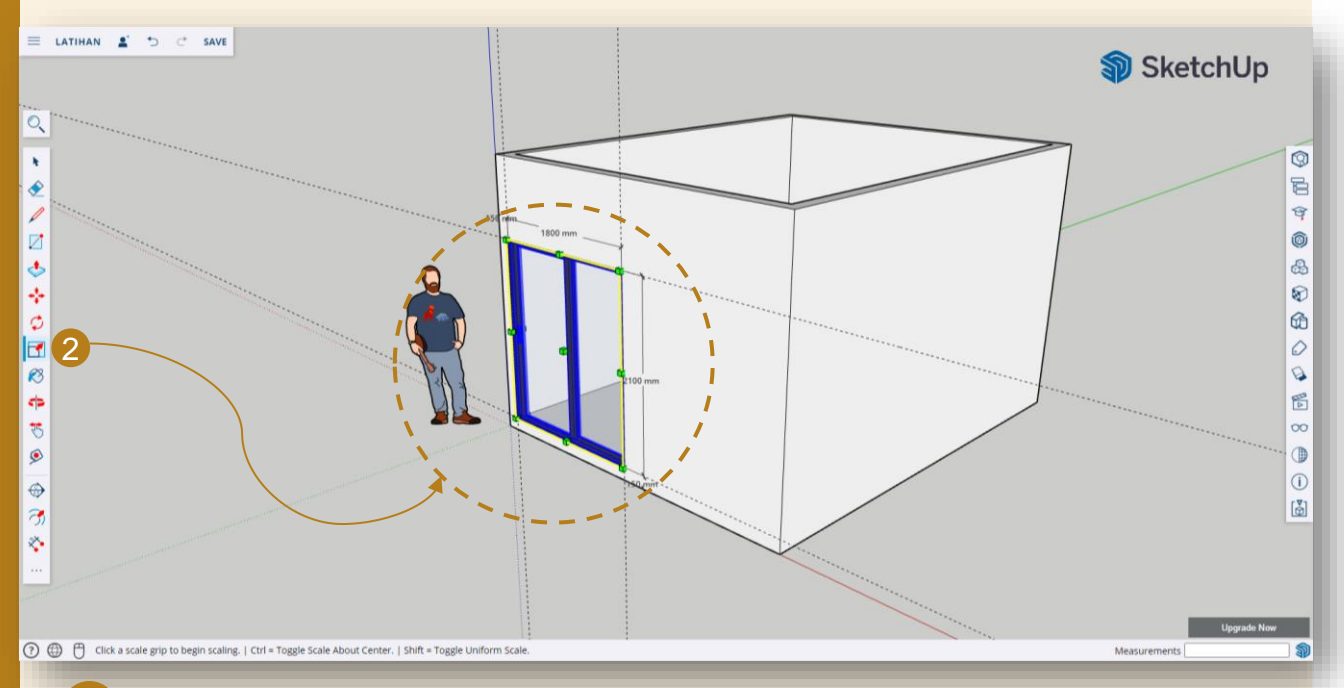

2 Dengan menggunakan alat "*Scale*", klik pada mana-mana butang hijau pada komponen untuk melaraskan saiz komponen pintu tersebut mengikut saiz lubang pintu yang telah dihasilkan.

### 3.7 MENGHASILKAN BUMBUNG

#### **MENGHASILKAN RANGKA BUMBUNG**

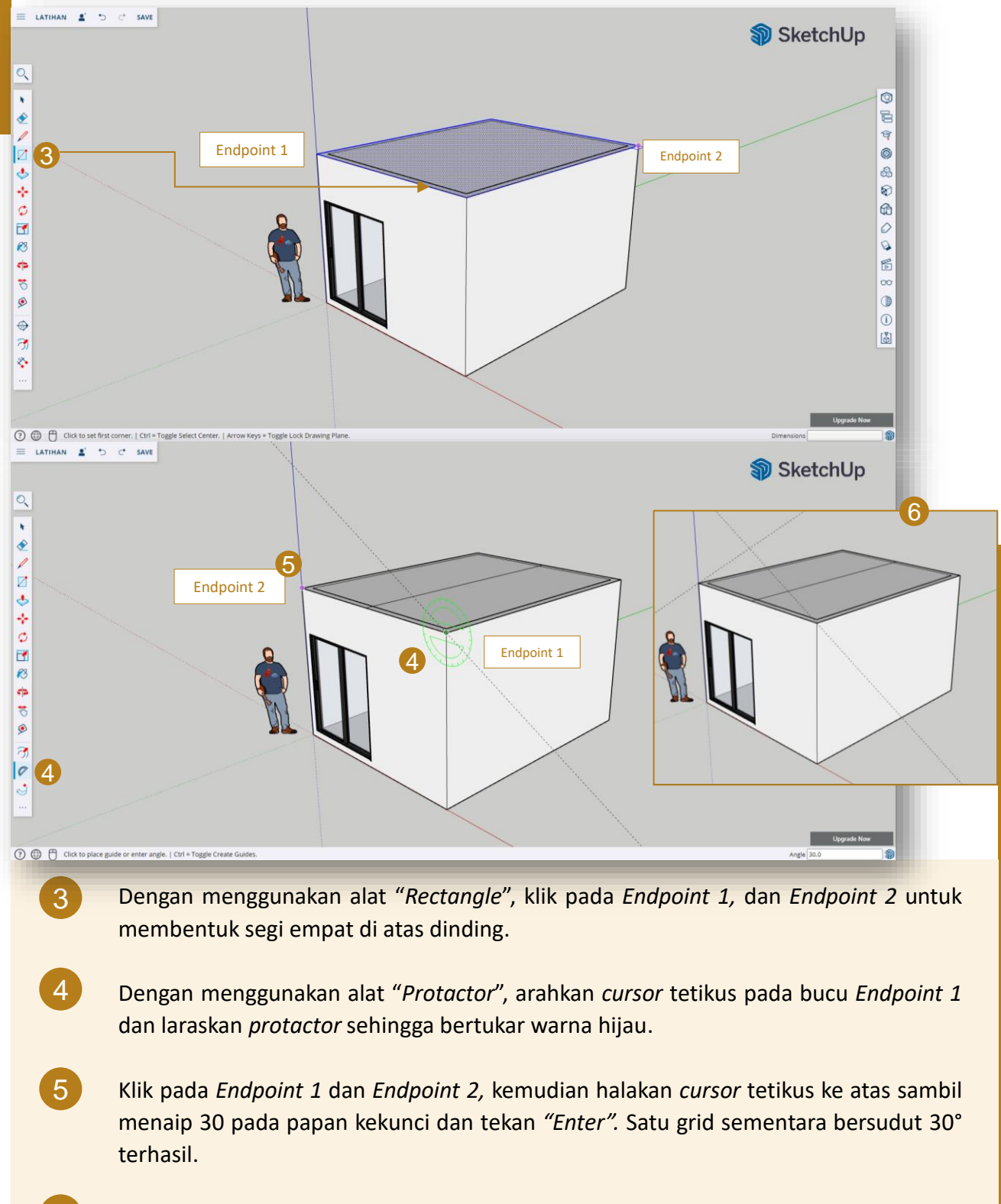

6 Ulang langkah 4 dan 5 untuk bucu *Endpoint 2*.

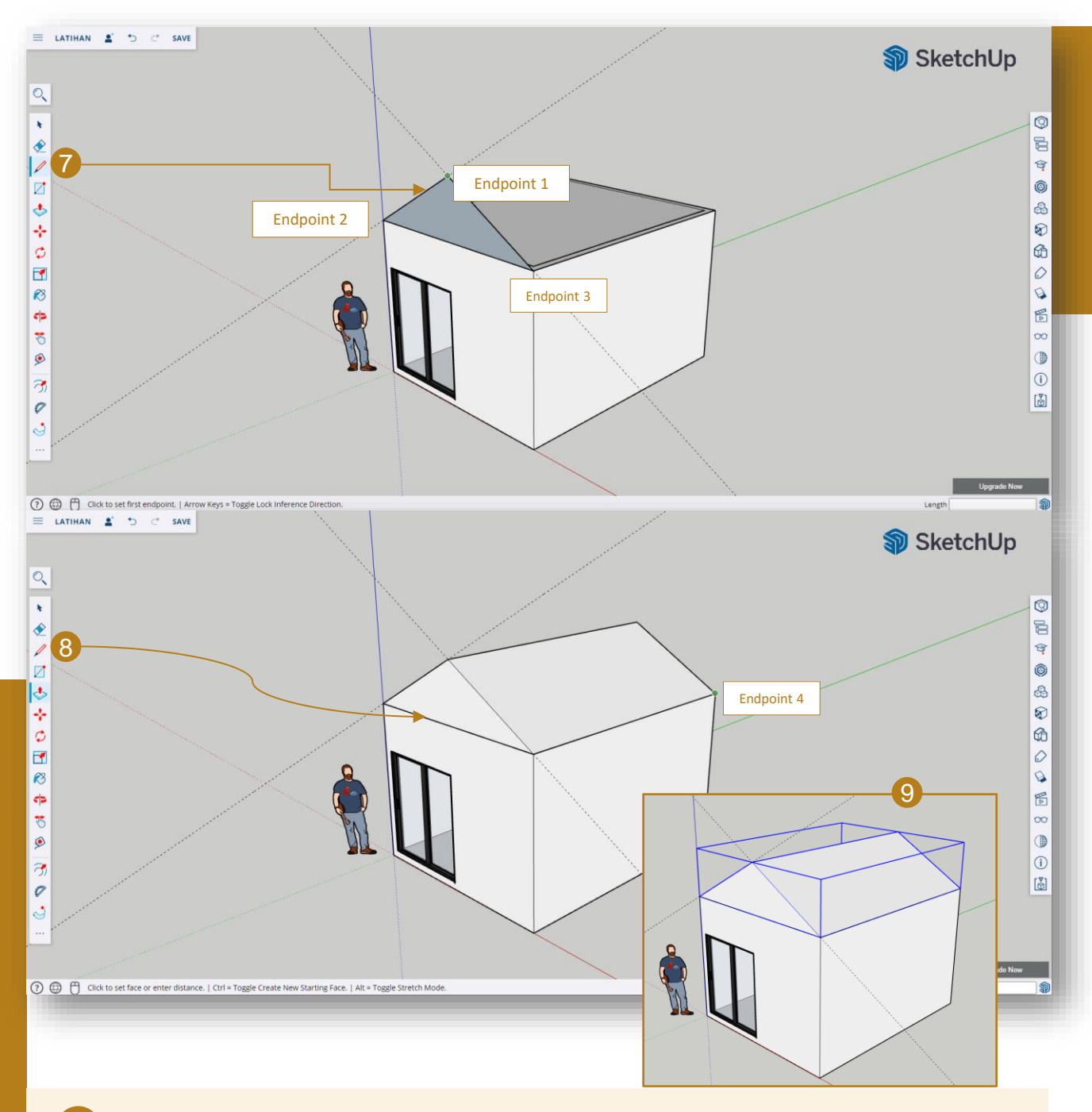

- Dengan menggunakan alat "Line", klik pada ketiga-tiga Endpoint pada grid sementara untuk menghasilkan bentuk segi tiga.
- 8 Dengan menggunakan alat "*Push/Pull*", arahkan *cursor* tetikus pada permukaan segi tiga tersebut, klik, *hold* dan gerakkan *cursor* tetikus ke arah *Endpoint 4* dan lepaskan klik untuk membentuk rangka bumbung seperti di atas.
- 9 Dengan menggunakan alat "Select", triple click pada mana-mana permukaan model rangka bumbung atau pilih keseluruhan objek rangka bumbung, right click dan pilih "Make Group"

Nota: Double click untuk mengaktifkan objek yang telah ditetapkan sebagai "Group" / "Component"

#### MENGHASILKAN KEMASAN BUMBUNG

- Dengan menggunakan alat "Line", lukis garisan sepanjang 100mm berserenjang (90°) dengan sudut rangka bumbung pada Endpoint 1.
  - Ulang langkah 1 pada Endpoint 2.

2

- 3 Masih menggunakan alat (tools) "Line", lengkapkan dua garisan tersebut menjadi sebuah bentuk segi empat.
- 4 Masih menggunakan alat (tools) "Line", lukis garisan profil di sepanjang roof edge daripada Endpoint 1, Endpoint 2 hingga ke Endpoint 3.

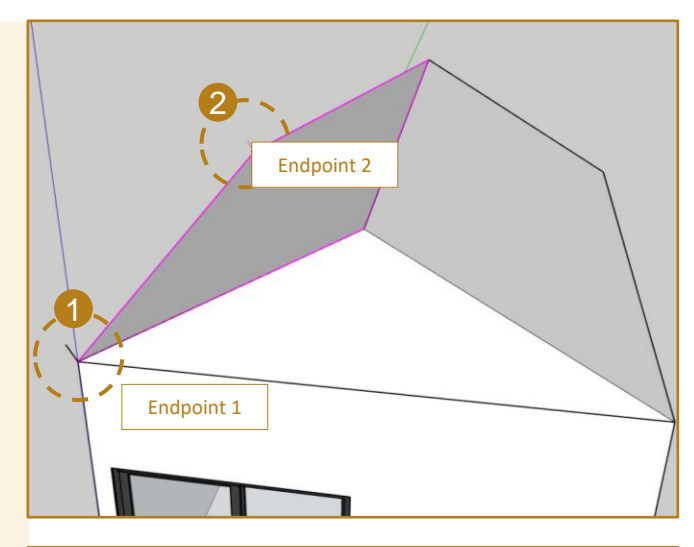

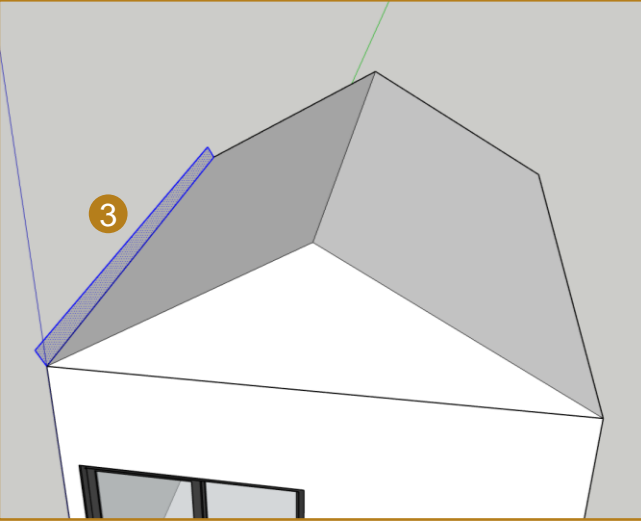

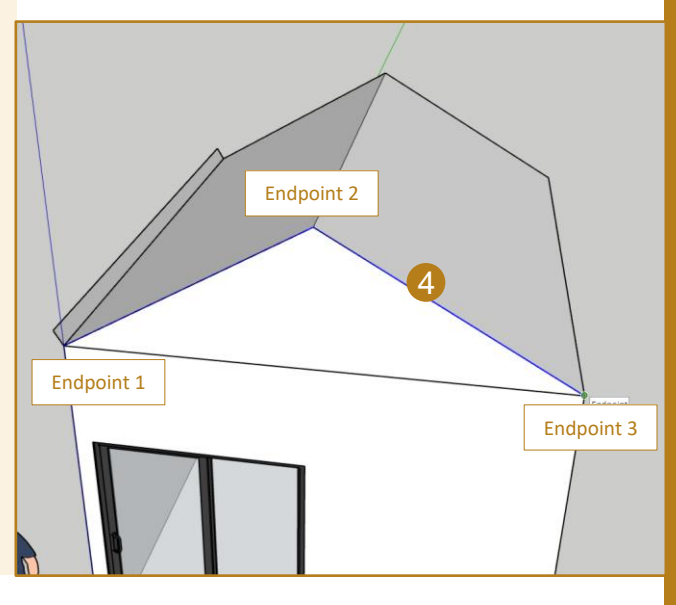

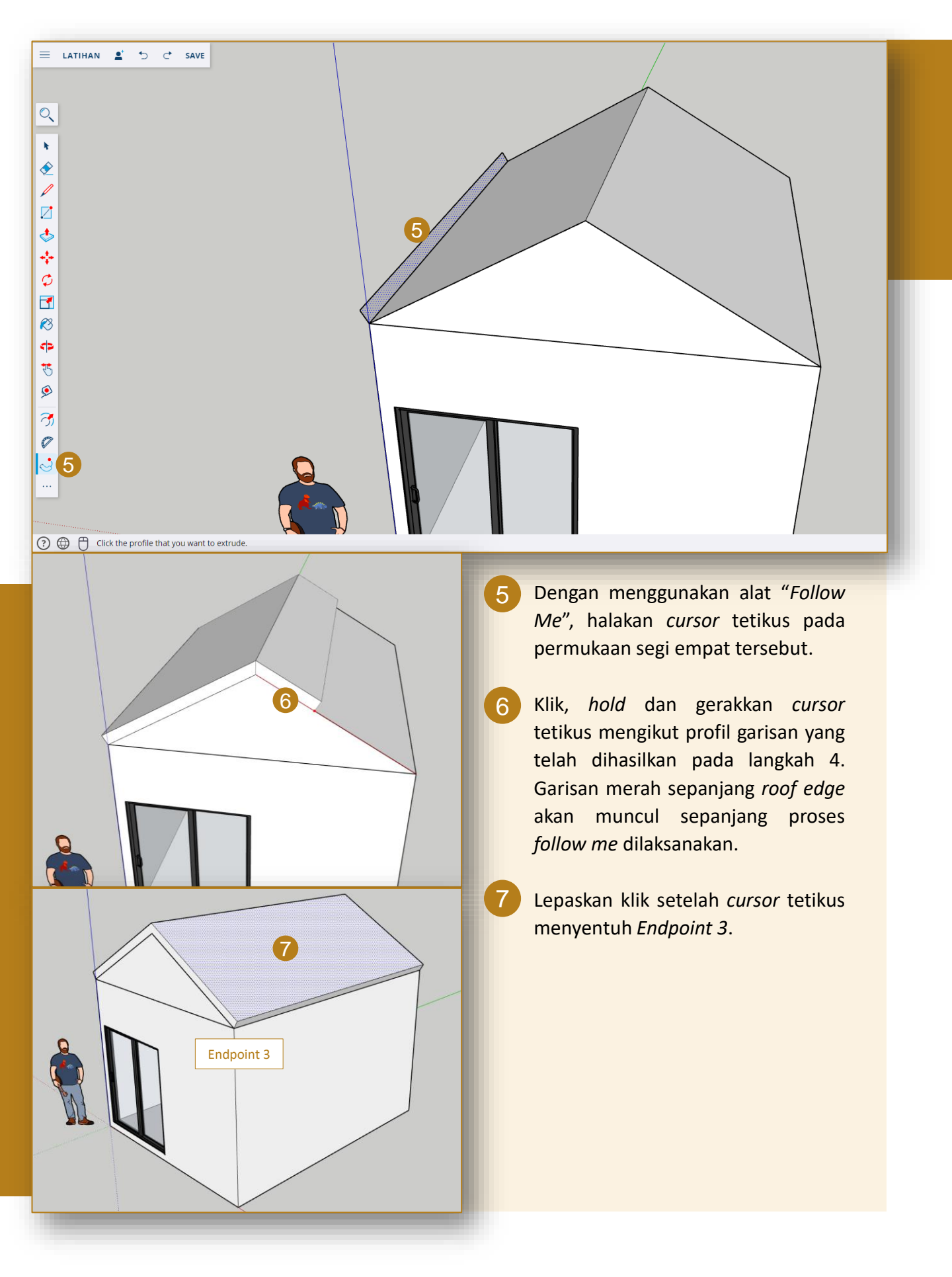

🕐 🕀 Click to set face or enter distance. | Ctrl = Toggle Create New Starting Face. | Alt = Toggle Stretch M

😑 latihan 🛓 🅤 🔿 save

8

9

Dengan menggunakan alat "Push/Pull", arahkan cursor tetikus pada permukaan sisi kemasan bumbung. Kemudian, klik, hold dan gerakkan cursor tetikus untuk menghasilkan overhang. Ulang langkah 8 untuk setiap sisi kemasan bumbung.

Dengan menggunakan alat "Select", triple click pada manamana permukaan model kemasan bumbung atau pilih keseluruhan objek kemasan bumbung, right click dan pilih "Make Group".

Nota: Double click untuk mengaktifkan objek yang telah ditetapkan sebagai "Group" / "Component". 8

### 3.8 MENGAPLIKASI BAHAN

|                                                                                                   | ATERIALS     | <ul> <li>○</li> <li>○</li></ul> |
|---------------------------------------------------------------------------------------------------|--------------|----------------------------------------------------------------------------------------------------|
| (2) G Click or drag to select objects. Shift + Add/Subtract. Ctrl = Add. Shift + Ctrl = Subtract. | Measurements | -<br>-                                                                                                    |

Pergi ke Panels dan klik pada "Materials".

Klik tab "Browse" dan pilih pilihan "Roofing" untuk melihat senarai bahan kemasan bumbung.

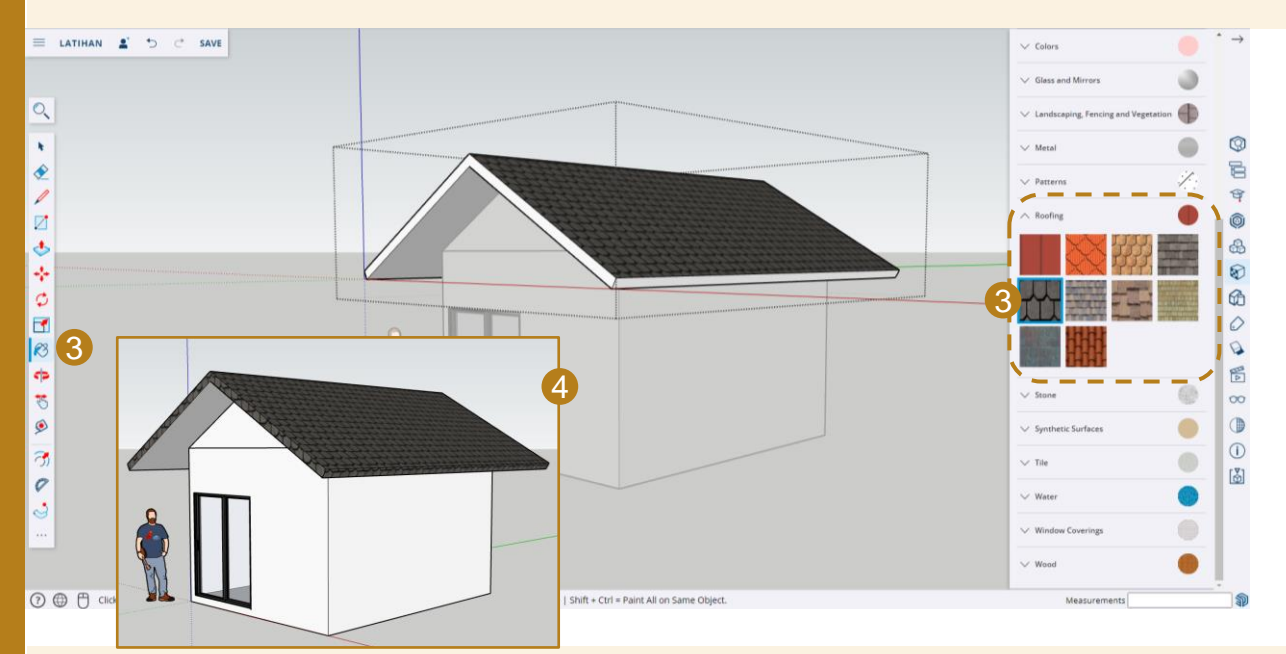

- 3 Dengan menggunakan alat "*Paint*", pilih mana-mana bahan kemasan yang bersesuaian di dalam tab "*Roofing*" dan klik pada mana-mana permukaan model kemasan bumbung untuk meletakkan kemasan tersebut.
- Ulang langkah 3 bagi meletakkan bahan pada keseluruhan permukaan model kemasan bumbung.

Nota: Double click untuk mengaktifkan objek yang telah ditetapkan sebagai "Group" / "Component".

### 3.9 MENCIPTA SCENES

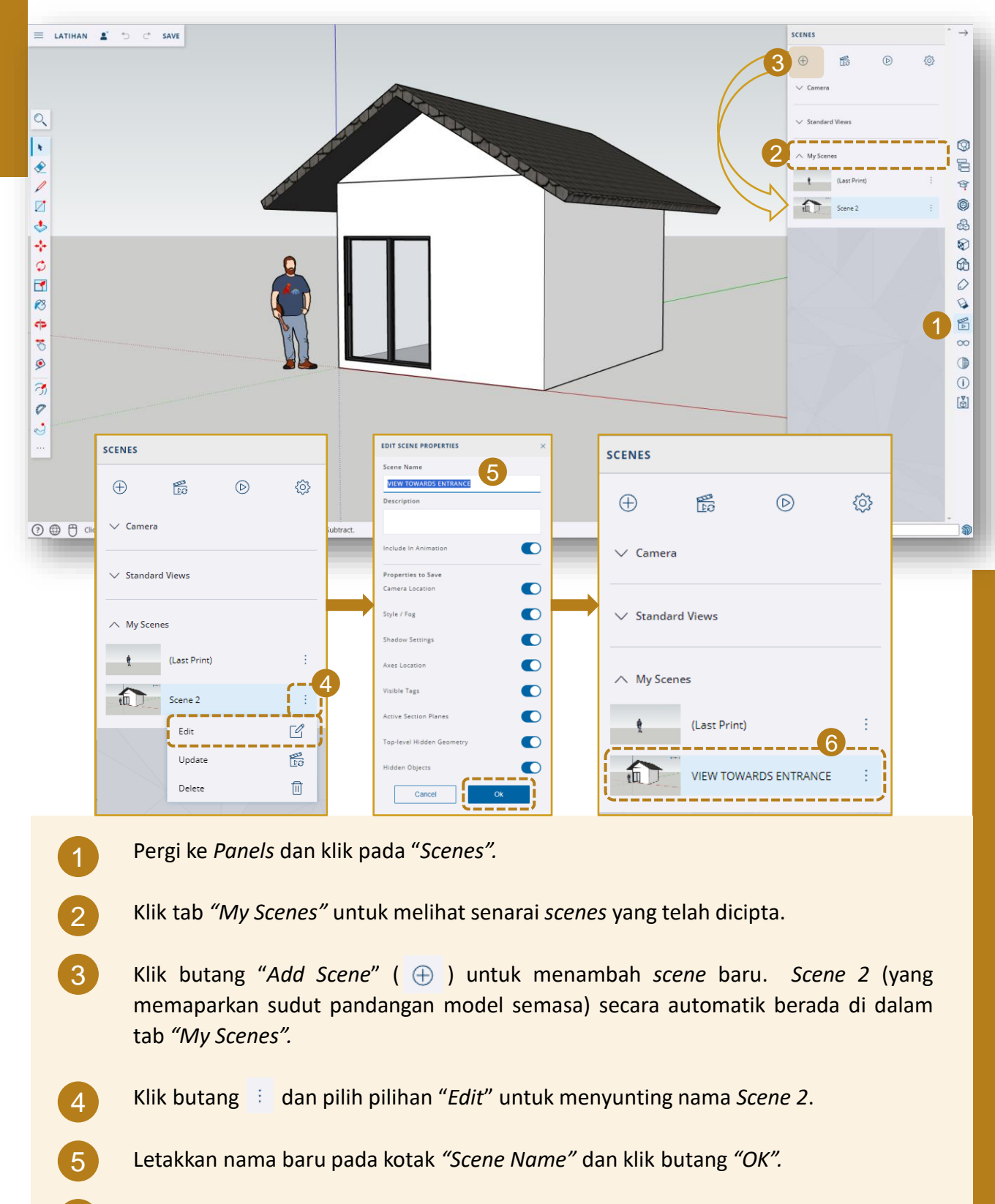

Scene 2 telah bertukar kepada nama baharu di dalam tab "My Sences".

6

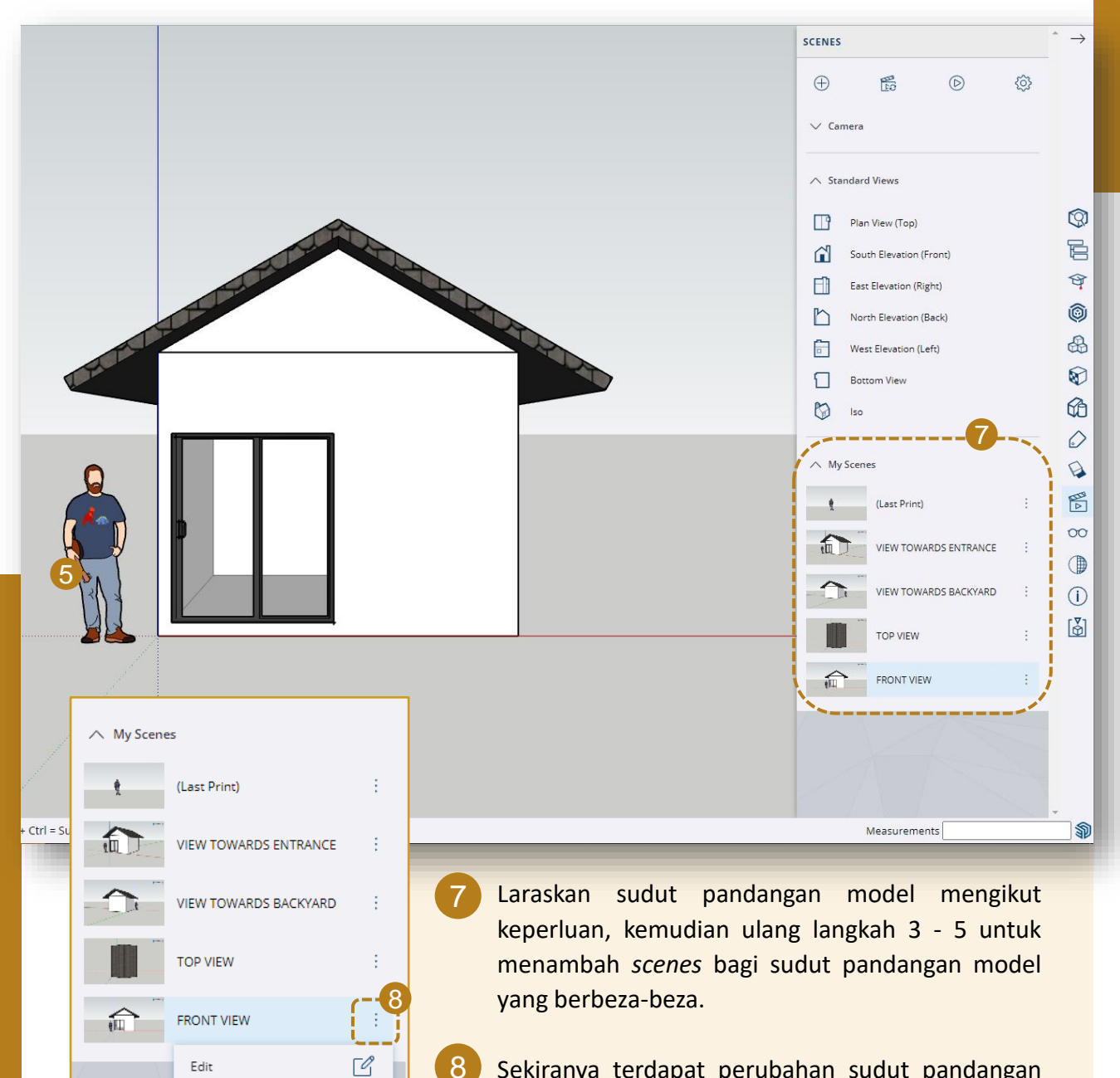

61

0

Update

Delete

Sekiranya terdapat perubahan sudut pandangan pada mana-mana *scence*, klik butang : dan pilih pilihan "*Update*" untuk kemaskini *scene* tersebut.

### 3.10 MENYIMPAN DAN MENCETAK FAIL

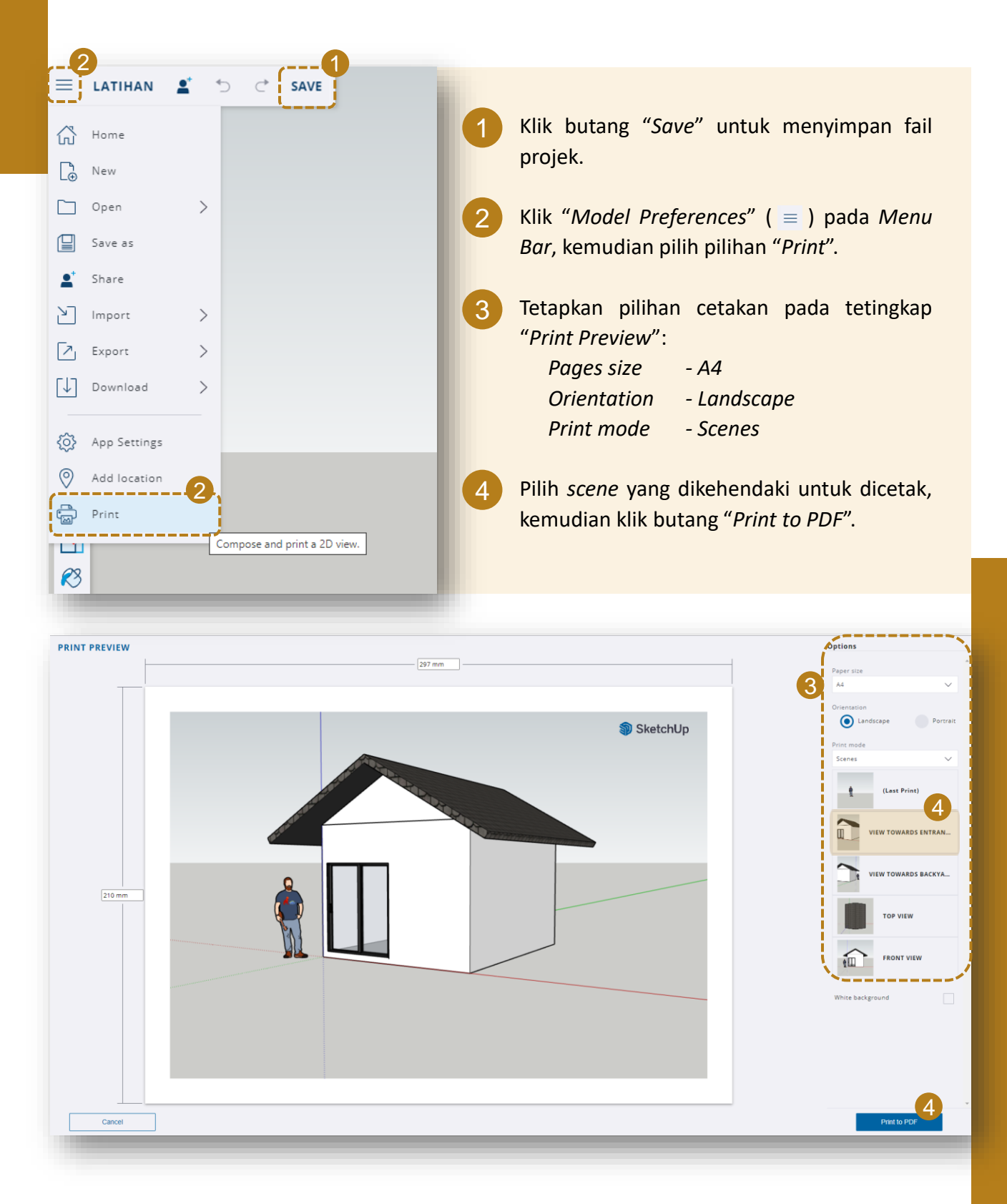

|                                                                                                    | Image: Control of the step in the step in t |                                   |                                |
|----------------------------------------------------------------------------------------------------|----------------------------------------------------------------------------------------------------|-----------------------------------|--------------------------------|
|                                                                                                    |                                                                                                    | ≡ Menu 🟠 🏠 LATIHAN.pdf X + Create | 🕥 🖓 🎬 Sign in 🚽 🗗 🗙            |
| Image: Control of the set of the set of the | SketchUp                                                                                                    | All tools Edit Convert E-Sign     | Find text or tools Q 🗄 🏟 👰 🖉 🖬 |
|                                                                                                    |                                                                                                    | Altos Ed Cover Esgo               | Pertendent of Color            |

Fail berformat .pdf akan disimpan di dalam peranti pengguna dan dibuka secara automatik melalui perisian PDF seperti *Adobe Acrobat*. Fail boleh dicetak selepas tetapan cetakan (*print setting*) pada Adobe Acrobat telah ditetapkan.

÷

5

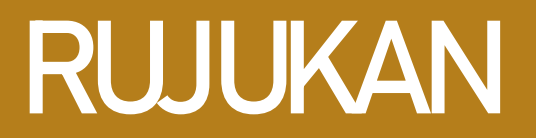

- SketchUp 4 Architect, Creativity with SketchUp for Web: Empower Design. Dimuat turun daripada: <u>https://www.sketchup4architect.com/sketchup-</u> <u>4-web.html</u>
- SketchUp (2022), SketchUp for Web. Dimuat turun daripada: https://help.sketchup.com/en/sketchup-web/sketchup-web

## JAWATANKUASA PENERBITAN

PENAUNG YBhg. Dato' Dr. Haji Mohd Zahari bin Ismail Ketua Pengarah Pendidikan Politeknik dan Kolej Komuniti

> PENASIHAT 1 En. Mohd Noor bin Shahudin Pengarah Kanan (Akademik) Jabatan Pendidikan Politeknik dan Kolej Komuniti

> > PENASIHAT 2 Dr. Zamzam bin Mohd Walid Pengarah Bahagian Kurikulum, JPPKK

PENGERUSI Ts. Dr. Zamsalwani binti Zamri Timbalan Pengarah Bahagian Kurikulum, JPPKK

EDITOR DAN PENYELARAS Ts. Mohd Arami bin Md Jais

Unit Kejuruteraan Awam dan Alam Bina Bahagian Kurikulum, JPPKK

PENULIS

Ts. Nurul Nadzirah binti Mohd Minhad Ts. Muhammad Faris bin Ismail Kolej Komuniti Tanjong Karang

## **BIODATA PENULIS**

- Pensyarah di Unit Teknologi Senibina, Kolej Komuniti Tanjong Karang, Selangor.
- Graduan Ijazah Sarjana Muda Senibina (*LAM Part 2*) daripada Universiti Islam Antarabangsa Malaysia (UIAM).
- Pernah bekerja di firma arkitek sebagai *Project Architect* selama 1 tahun, kemudian mula berkhidmat di Kolej Komuniti bermula pada tahun 2012.
- Mempunyai 12 tahun pengalaman mengajar dalam bidang senibina khususnya dalam penggunaan teknologi berbantu komputer seperti SketchUp, AutoCAD, Revit dan lain-lain.

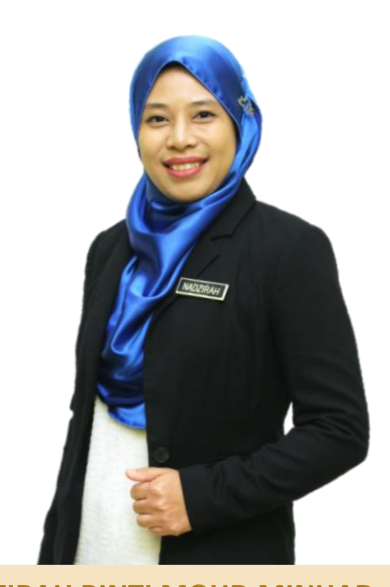

TS. NURUL NADZIRAH BINTI MOHD MINHAD Pensyarah Unit Teknologi Senibina Kolej Komuniti Tanjong Karang Kementerian Pendidikan Tinggi

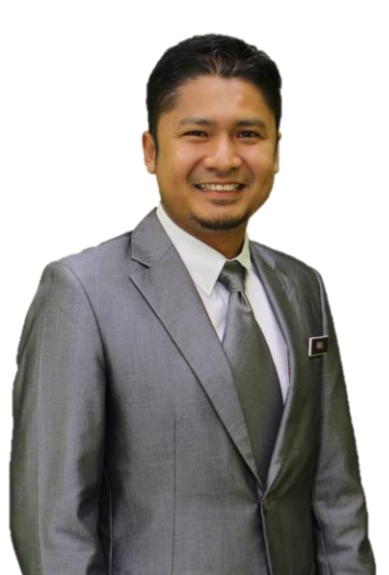

- Pensyarah di Unit Teknologi Senibina, Kolej Komuniti Tanjong Karang, Selangor
- Graduan Ijazah Sarjana Muda Senibina *(LAM Part 2)* daripada Universiti Islam Antarabangsa Malaysia (UIAM).
- Pernah bekerja di beberapa firma arkitek sebagai *Project Architect, Resident Architect* dan *Design Architect* selama 5 tahun, kemudian mula berkhidmat di Politeknik bermula pada tahun 2014.
- Mempunyai 7 tahun pengalaman mengajar dalam bidang senibina khususnya dalam penggunaan teknologi berbantu komputer seperti *SketchUp, AutoCAD, Revit* dan lain-lain.

**TS. MUHAMMAD FARIS BIN ISMAIL Pensyarah** Unit Teknologi Senibina Kolej Komuniti Tanjong Karang Kementerian Pendidikan Tinggi

## ASAS LUKISAN 3D BERBANTU KOMPUTER

LANGKAH MUDAH MENGGUNAKAN SKETCHUP FOR WEB

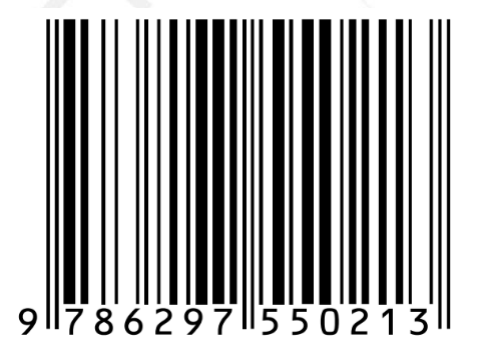